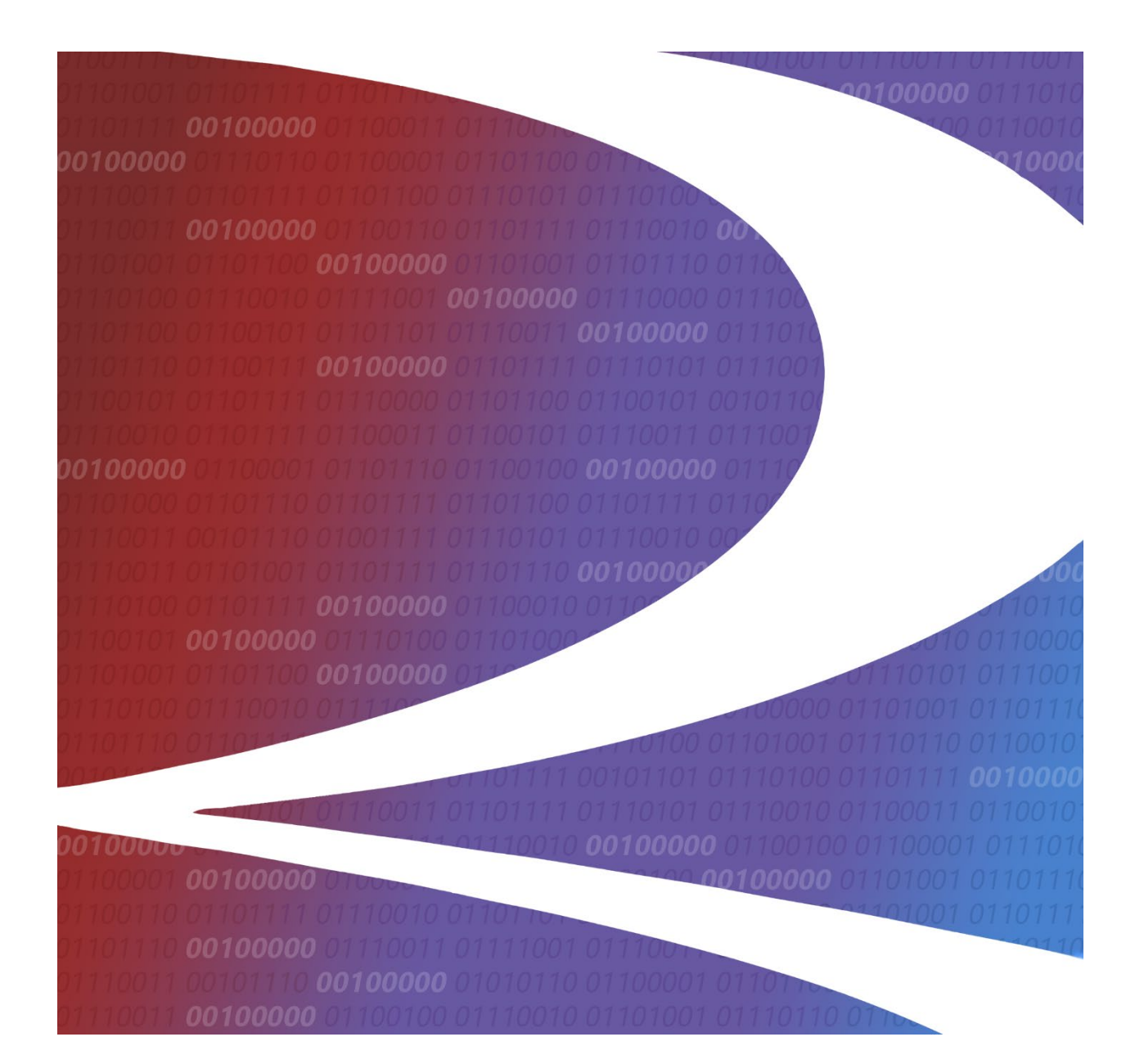

# Positive Train Control Interoperable Train Sheet (PTC ITS) User Guide

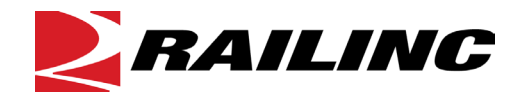

© 2025 Railinc. All Rights Reserved.

Last Updated: March 2025

Legal Disclaimer: Any actions taken in reliance on or pursuant to this document are subject to Railinc's Terms of Use, as set forth in <a href="https://public.railinc.com/terms-use">https://public.railinc.com/terms-use</a>, and all AAR rules.

# **Table of Contents**

| Learning about PTC ITS                               | 1  |
|------------------------------------------------------|----|
| Overview                                             | 1  |
| System Requirements                                  | 2  |
| Accessing the Railinc Customer Success Center        | 2  |
| Getting Started                                      | 3  |
| Registering to Use Railinc SSO                       | 3  |
| Requesting Access to PTC ITS                         | 3  |
| Logging In                                           | 4  |
| Logging Out                                          | 5  |
| EDI Messaging                                        | 6  |
| Managing Existing Train Sheets                       | 6  |
| Viewing the Train Sheet Dashboard                    | 6  |
| Viewing Train Sheet Information                      | 10 |
| Viewing 824 Information                              | 12 |
| Viewing 418J Information                             | 13 |
| Responding to/Updating an Interoperable Train Sheet  | 13 |
| Viewing Existing 418J Consists                       | 20 |
| Viewing 418J Consist Details                         | 22 |
| Creating and Submitting an Interoperable Train Sheet | 24 |
| Importing Train Details                              | 25 |
| Completing the General Information Section           | 25 |
| Completing the Trackage Location Section             | 27 |
| Completing the Event Information Section             | 28 |
| Completing the Locomotive Information Section        | 29 |
| Completing the Train Information Section             | 30 |
| Completing the Crew Information Section              | 31 |
| Submitting the Train Sheet                           | 33 |
| Using the Send SDD + CCT Toggle                      | 34 |
| Creating and Submitting a 418J Consist               | 36 |
| Submitting a 418J Consist through Uploading          | 36 |
| Submitting a 418J Consist through Importing          | 37 |
| Railroad Management                                  | 40 |
| Managing Existing Routes                             | 41 |
| Managing Existing Trains                             | 42 |
| Adding Routes                                        | 44 |
| Adding Trains                                        | 46 |

# List of Exhibits

| Exhibit 1. User Roles and Tasks                                                | 3    |
|--------------------------------------------------------------------------------|------|
| Exhibit 2. PTC ITS Request Permission                                          | 4    |
| Exhibit 3. Railinc Welcome Page                                                | 4    |
| Exhibit 4. Railinc Launch Pad                                                  | 5    |
| Exhibit 5. PTC ITS Home Page                                                   | 5    |
| Exhibit 6. EDI Messaging Train Sheet Dashboard                                 | 7    |
| Exhibit 7. View Train Sheet Information Page (Part 1)                          | .10  |
| Exhibit 8. View Train Sheet Information Page (Part 2)                          | .11  |
| Exhibit 9. View 824 Information Page                                           | .12  |
| Exhibit 10. View 418J Information Page                                         | .13  |
| Exhibit 11. View Train Sheet Information (Part 1) with the Host Actions Menu   | .14  |
| Exhibit 12. View Train Sheet Information (Part 2)                              | .15  |
| Exhibit 13. 824 Train Sheet Popup                                              | .15  |
| Exhibit 14. View Train Sheet Information (Part 1) with the Tenant Actions Menu | .16  |
| Exhibit 15. View Train Sheet Information (Part 2)                              | .17  |
| Exhibit 16. Report Annulment Popup                                             | . 19 |
| Exhibit 17. EDI Messaging Consist Dashboard                                    | .20  |
| Exhibit 18. View 418J Consist                                                  | .22  |
| Exhibit 19. View 418J Consist with Details and Reference Information Expanded  | .23  |
| Exhibit 20. Submit 161 Train Sheet                                             |      |
| Exhibit 21. Import Train                                                       | .25  |
| Exhibit 22. Train Successfully Imported Confirmation Popup                     | .25  |
| Exhibit 23. Create Train Sheet Page – General Information Section              | .26  |
| Exhibit 24 Submit 161 Train Sheet Page – General Information Section Completed | 26   |
| Exhibit 25 Submit 161 Train Sheet Page – Trackage Location Section             | 27   |
| Exhibit 26 SPLC Search Popun                                                   | 27   |
| Exhibit 27. Submit 161 Train Sheet Page – Trackage Location Section Completed  | 28   |
| Exhibit 28 Submit 161 Train Sheet Page – Event Information Section             | 28   |
| Exhibit 29 Submit 161 Train Sheet Page – Event Information Section Completed   | 29   |
| Exhibit 30 Submit 161 Train Sheet Page – Locomotive Information Section        | 29   |
| Exhibit 31 Submit 161 Train Sheet Page – Train Information Section Completed   | 30   |
| Exhibit 32 Submit 161 Train Sheet Page – Train Information Section             | 30   |
| Exhibit 33 Submit 161 Train Sheet Page – Train Information Section Completed   | 31   |
| Exhibit 34 Submit 161 Train Sheet Page – Crew Information Section              | 31   |
| Exhibit 35 Mark Search Ponun                                                   | 32   |
| Exhibit 36. Submit 161 Train Sheet Page - Crew Information Section Completed   | 32   |
| Exhibit 30. Submit 161 Train Sheet Page Completed                              | 31   |
| Exhibit 37. Submit 101 Train Sheet Fage Completed                              | 24   |
| Exhibit 30. Frain Sheet Successfully Submitted Committation Popup              | 25   |
| Exhibit 40 Submit 161 Train Sheet Page Crowy Information Section               | . 55 |
| Exhibit 40. Submit 101 Train Sheet Fage – Crew Information Section             | .55  |
| Exhibit 42 Leasts Eile Denve                                                   | . 30 |
| Exhibit 42. Educate File Popup                                                 | . 30 |
| Exhibit 44. Submit 4181 Consist Dage                                           | .31  |
| Exhibit 44. Submit 418J Consist Page                                           | .3/  |
| Exhibit 45. Import Consist from EDI 418 Repository                             | . 38 |
| Exhibit 46. Submit 418J Consist Page                                           | . 38 |
| Exhibit 4/. IrainSheet Data Page                                               | . 39 |
| Exhibit 48. Kailroad Management Home Page - Route Management                   | .40  |

| Exhibit 49. Route Management Dashboard                          | 41 |
|-----------------------------------------------------------------|----|
| Exhibit 50. Edit Route Details                                  | 41 |
| Exhibit 51. Train Management Dashboard                          |    |
| Exhibit 52. Edit Train Details                                  |    |
| Exhibit 53. Add Route                                           |    |
| Exhibit 54. Route Saved Successfully Confirmation Popup with ID | 45 |
| Exhibit 55. Add Train                                           |    |
| Exhibit 56. Train Saved Successfully Confirmation Popup with ID |    |

### Learning about PTC ITS

Positive Train Control Interoperable Train Sheet (PTC ITS) is a web-based application that enables non-EDI railroads to submit and receive train sheet and consist information through EDI, enabling all parties to initialize PTC for foreign host/tenant operations automatically as well as view consist information.

### **Overview**

PTC ITS provides a standard method for railroads without Electronic Data Interchange (EDI) capabilities to send and receive EDI 161 and EDI 824 train sheet messages and EDI 418J consist messages via a graphical user interface.

EDI 161 is known as a "Train Sheet", which informs the receiver that a train will be travelling on their track at a certain time. EDI 824 is the acceptance or rejection of the EDI 161 message.

EDI 418J contains consist information (information that describes the make-up of the train) that is shared between a tenant and a host railroad. This information may be useful in an emergency.

Note: Refer to Railinc's Messaging Service web page for more information about messages.

In PTC ITS, the railroad whose locomotive is traversing on tracks owned by another railroad is referred to as the "tenant". The railroad that owns the tracks being traversed is referred to as the "host". Tenant railroads send EDI 161 messages to host railroads. Host railroads send EDI 824 messages to tenant railroads.

In support of PTC Interoperability, PTC ITS enables both EDI and non-EDI capable railroads to submit EDI 161 and EDI 824 messages. Users are notified by email (based on identification information associated with their Railinc/SSO ID) when their mark receives an EDI 161 or EDI 824 message. PTC ITS also enables both EDI and non-EDI capable railroads to view and submit EDI 418J messages.

This document describes how to use PTC ITS through the following major sections:

- <u>Getting Started</u> describes how to access and log in to the system.
- <u>EDI Messaging</u> describes how to use the PTC ITS dashboards in the following sections:
  - <u>Managing Existing Train Sheets</u>
  - Viewing Existing 418J Consists
  - <u>Creating and Submitting an Interoperable Train Sheet</u> describes how to create and submit a new Train Sheet.
  - <u>Creating and Submitting a 418J Consist</u> describes how to create and submit a new or updated consist.

- Railroad Management
  - <u>Managing Existing Routes</u>
  - <u>Managing Existing Trains</u>
  - Adding Routes
  - <u>Adding Trains</u>

For additional information, contact the Railinc Customer Success Center (see <u>Accessing the</u> <u>Railinc Customer Success Center</u>).

### **System Requirements**

For information about the system requirements of Railinc web applications and for information about downloading compatible web browsers and file viewers, refer to the *Railinc UI Dictionary*.

### Accessing the Railinc Customer Success Center

The Railinc Customer Success Center provides reliable, timely, and high-level support for Railinc customers. Representatives are available to answer calls and respond to emails from 7:00 a.m. to 7:00 p.m. Eastern time, Monday through Friday, and provide on-call support via pager for all other hours to ensure support 24 hours a day, 7 days a week. Contact us toll-free by phone at 877-RAILINC (1-877-724-5462) or send an email directly to csc@railinc.com.

### **Getting Started**

PTC ITS uses Railinc Single Sign-On (SSO) to manage permissions. To access SSO, view the Railinc portal at <u>http://www.railinc.com</u> and select **Customer Login** at the top right of the page.

### **Registering to Use Railinc SSO**

Each PTC ITS user must register to use Railinc Single Sign-On (SSO). If you are not already registered, refer to the <u>Railinc Single Sign-On and Launch Pad User Guide</u> for more information. Once you have completed SSO registration, request access to PTC ITS within SSO.

### **Requesting Access to PTC ITS**

After you receive authorization to use Railinc SSO, you must request general access to PTC ITS by following instructions in the *Railinc Single Sign-On and Launch Pad User Guide*.

Your level of access and authorization for PTC ITS is determined when you request access through Railinc SSO. <u>Exhibit 1</u> shows a complete list of PTC ITS roles as seen in SSO.

Exhibit 1. User Roles and Tasks

| Task                 | Description                                                                                                    |
|----------------------|----------------------------------------------------------------------------------------------------|
| ITS Company Admin    | This role is for administrators at a company who can manage single sign-on permission requests for the assigned mark.                     |
| ITS Messaging User   | This role is the standard user role that has access to EDI<br>Messaging functions, including EDI 161 Train Sheet and EDI<br>418J Consist. |
| ITS Railroad Manager | This role is for Railroad Management users to manage routes and trains.                                                                   |

Your assigned user role determines what functions you can perform. User roles are assigned by Railinc through the Single Sign-On interface (Exhibit 2).

#### Exhibit 2. PTC ITS Request Permission

| PTC Interoperable Train Sheet                                                                                                    |           |
|----------------------------------------------------------------------------------------------------|-----------|
| PTC ITS provides a user interface to exchange train sheet and consist information through Electronic Data Interchange (EDI)                                          |           |
|                                                                                                    |           |
| 1 Select Roles 2 Confirm                                                                                                    | 3 Done    |
|                                                                                                    |           |
| ITS Company Admin (MARK required)                                                                                                    |           |
| This role will allow the user to manage Single Sign-On permission requests for the assigned Mark. This role does not provide the user any access to the PTC ITS App  | lication. |
|                                                                                                    |           |
| ITS Messaging User (MARK required)                                                                                                    |           |
| This role will provide the user access to the EDI Messaging Functionality within PTC ITS. This includes EDI 161 Train Sheet, EDI 824 for Train Sheet, and EDI 418J C | onsist.   |
|                                                                                                    |           |
| ITS Railroad Manager (MARK required )                                                                                                    |           |
| This role will provide the user access to Management Functions within PTC ITS. This includes Route and Train Management.                                             |           |
|                                                                                                    |           |
| Comments                                                                                                    |           |
|                                                                                                    | 11        |
|                                                                                                    | 0/255     |
| Return                                                                                                    | Next      |

Choose your role and enter the mark for your railroad. Select **Next** to proceed. Once you receive email notification of access, you can log in and begin using PTC ITS.

### Logging In

Use the following procedure to log into PTC ITS:

- 1. Open your internet browser.
- Enter the following URL: <u>http://www.railinc.com</u>. The Railinc Welcome page is displayed (<u>Exhibit 3</u>).

Exhibit 3. Railinc Welcome Page

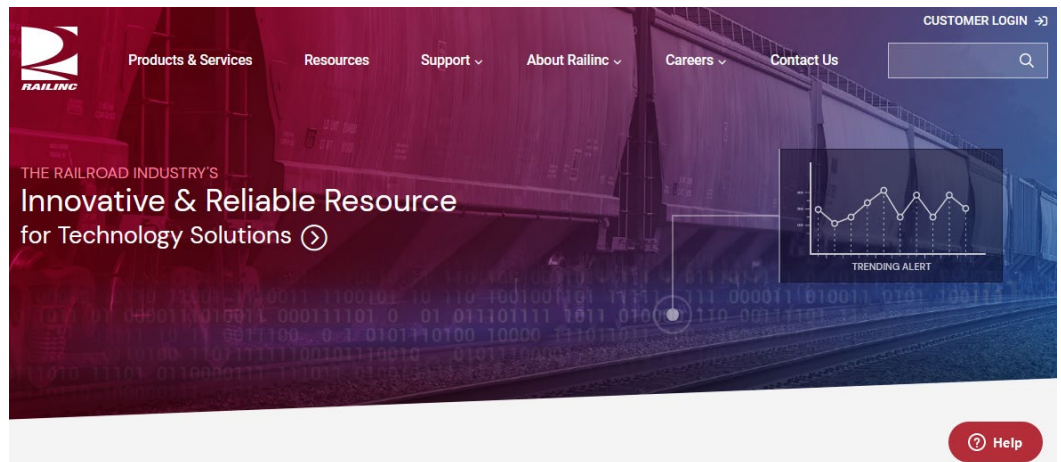

- 3. Select **Customer Login** at the top right. The Railinc Account Access panel is displayed.
- 4. In the Account Access panel, enter your User ID and Password. Select Sign In. The Railinc Launch Pad is displayed (Exhibit 4).

Exhibit 4. Railinc Launch Pad

| BAILINC Launch Pad                |                                                 | the Report of              | : RAILINC CORPORATION   Sign Out |
|-----------------------------------|-------------------------------------------------|----------------------------|----------------------------------|
| Home                              |                                                 |                            |                                  |
|                                   |                                                 |                            |                                  |
| My Applications                   | Railinc Notifications                           |                            | My Profile                       |
| AAR Embargo/OPSL Permit<br>System | Introduction to Umler Webinar - Reminder        | Aug 12, 2020 🗸             | Edit My Profile                  |
| Asset Health Common UI            | Umler Release Update                            | Aug 6, 2020 🗸              | Change Password                  |
| Asset Health Common UI<br>(Stage) | Umler Release Notification                      | Aug 5, 2020 🗸              | View/Request Permissions         |
| CIF                               | Introduction to Umler Webinar Scheduled for Au  | ig. 18 and 20 — Sign Up√   | Check Status of Permission       |
| CPS Terminal Reference            | LOA Update: Fee Acknowledgement                 | Jul 24, 2020 🗸             | Support Cases                    |
| Car Accounting Self Service       | Umler® Release Notification                     | Jun 18, 2020 🗸             | User Guide                       |
| Car Hire Rate Negotiation         | Per-Car Maintenance & User Fee Billing Notifica | ation for July 1 Jun 18, 🗸 |                                  |
| Car Repair Billing                | PTC MAIN-CDX Release                            | May 29, 2020 🗸             |                                  |

5. Under My Applications, select **PTC Interoperable Train Sheet** (you may need to scroll down). The PTC Interoperable Train Sheet Home page is displayed (<u>Exhibit 5</u>). Depending on your user role/access, you may see one or more PTC modules as part of the PTC suite of applications.

Exhibit 5. PTC ITS Home Page

| RAILINC | PTC Interoperable Trainsheet |                    | Launch Pad 🗸 | Sign Out |
|---------|------------------------------|--------------------|--------------|----------|
|         | EDI Messaging                | Railroad Managemen | nt           |          |
|         |                              |                    |              |          |

### **Logging Out**

Select the **Sign Out** link at the top right to end a PTC ITS session.

### EDI Messaging

EDI Messaging has a menu bar with the following options:

| Dashboards             | Provides access to the EDI Messaging dashboards, which enable you to work with Interoperable Train Sheets and Consists. See <u>EDI Messaging</u> for more information. |
|------------------------|----------------------------------------------------------------------------------------------------|
| Submit 161 Train Sheet | Enables you to create and submit an Interoperable Train Sheet.<br>See <u>Creating and Submitting an Interoperable Train Sheet</u> for<br>more information.             |
| Submit 418J Consist    | Enables you to create and submit a consist. See <u>Creating and</u><br><u>Submitting a 418J Consist</u> for more information.                                          |
| Resources              | Enables you to view the <i>PTC ITS User Guide</i> (this document) as well as download the 418J Excel Template and its Excel-based user guide.                          |

The EDI Messaging home page (<u>Exhibit 6</u>) contains two tabs at the top, enabling you to switch between the different EDI Messaging dashboards:

- Select the **Train Sheet Dashboard** tab to work with the Interoperable Train Sheet Dashboard (the default dashboard) and perform tasks such as viewing and responding to Interoperable Train Sheets. See <u>Managing Existing Train Sheets</u> for more information.
- Select the **Consist Dashboard** tab to view the Consist Dashboard and see detailed 418J information. See <u>Viewing Existing 418J Consists</u> for more information.

### Managing Existing Train Sheets

See the following sections for managing the Interoperable Train Sheet Dashboard:

- <u>Viewing the Train Sheet Dashboard</u>
- <u>Viewing Train Sheet Information</u>
- <u>Viewing 824 Information</u>
- <u>Viewing 418J Information</u>
- <u>Responding to/Updating an Interoperable Train Sheet</u>

### Viewing the Train Sheet Dashboard

The Train Sheet Dashboard (<u>Exhibit 6</u>) enables you to view and respond to EDI 161 messages. This dashboard displays a list of every EDI 161 message to which you are a party.

| Train Shee           | t Dashboard Co             | insist Dash       | board           |                    |                  |               |                         |                     |                      |                          |              |
|----------------------|----------------------------|-------------------|-----------------|--------------------|------------------|---------------|-------------------------|---------------------|----------------------|--------------------------|--------------|
|                      |                            |                   |                 |                    |                  |               |                         | Number of           | Record(s): 50 of 47( | Clear Fi                 | lters 🕁      |
| Train<br>Sheet<br>ID | SDD Event<br>Date/Time(ET) | Tenant<br>Carrier | Host<br>Carrier | Tenant<br>Train ID | Host<br>Train ID | 824<br>Status | 824<br>Reject<br>Reason | 824<br>Date/Time(ET | Status               | Modified<br>Date/Time(ET | Actions      |
|                      |                            |                   |                 |                    |                  |               |                         |                     |                      |                          |              |
| 3568                 | 10/18/2024 14:58           | RAIL              | KCS             | RAIL18             | KCS14            | TA            |                         | 10/18/2024          | Acknowledged         | 10/18/2024               | Select Actio |
| 3567                 | 10/18/2024 14:20           | RAIL              | KCS             | RAIL10             | KCS11            | ТА            |                         | 10/18/2024          | Acknowledged         | 10/18/2024               | Select Actio |
| 3564                 | 10/18/2024 12:58           | RAIL              | MCCX            | HCD914             |                  |               |                         |                     | Submitted            | 10/18/2024               | Select Actio |
| 3563                 | 10/18/2024 12:45           | RAIL              | MCCX            | RAIL11             |                  |               |                         |                     | Submitted            | 10/18/2024               | Select Actio |
| 3562                 | 10/18/2024 12:20           | RAIL              | KCS             | RAIL22             | KCS22            |               |                         |                     | In Progress          | 10/18/2024               | Select Actio |
| 3561                 | 10/18/2024 12:01           | RAIL              | MCCX            | RAIL2211           | MCXX2            |               |                         |                     | Closed               | 10/18/2024               | Select Actio |
| 3560                 | 10/18/2024 11:42           | RAIL              | KCS             | RAIL101            | TEST10           |               |                         |                     | Cancelled            | 10/18/2024               | Select Actio |
| 3220                 | 09/11/2023 16:13           | RAIL              | CSXT            | DAVID1             |                  |               |                         |                     | Submitted            | 09/11/2023               | Select Actio |
| 3080                 | 08/11/2023 09:18           | RAIL              | MCCX            | TEST01             |                  |               |                         |                     | Submitted            | 08/11/2023               | Select Actio |
| 2870                 | 05/23/2023 14:59           | RAIL              | мссх            | TEST01             |                  |               |                         |                     | Submitted            | 05/23/2023               | Select Actio |
| 2869                 | 05/23/2023 12:19           | RAIL              | MCCX            | TEST123            |                  |               |                         |                     | Submitted            | 05/23/2023               | Select Actio |
| 2868                 | 05/23/2023 12:19           | RAIL              | мссх            | TEST123            |                  |               |                         |                     | Submitted            | 05/23/2023               | Select Actio |
| 2701                 | 08/10/2022 13:08           | RAIL              | MCCX            | TEST01             |                  |               |                         |                     | Submitted            | 08/10/2022               | Select Actio |
| 2634                 | 05/06/2022 14:49           | RAII              | MCCX            | TEST01             |                  |               |                         |                     | Submitted            | 05/06/2022               | Select Actio |

Exhibit 6. EDI Messaging Train Sheet Dashboard

The Interoperable Train Sheet Dashboard consists of a table with a row (record) for every EDI 161 message that identifies your railroad as either a tenant or a host. These rows contain the following columns:

| Train Sheet ID              | Displays the numeric train sheet identifier. This identifier is a link, which you can select to view additional train sheet and EDI 824 information (see <u>Viewing Train Sheet Information</u> and <u>Viewing 824</u> <u>Information</u> ). |
|-----------------------------|----------------------------------------------------------------------------------------------------|
| SDD Event<br>Date/Time (ET) | Displays the date and time, in Eastern Time, of the Scheduled Departure Date (SDD) as noted in the EDI 161 message.                                                                                                    |
| Tenant Carrier              | Lists the mark of the tenant carrier (i.e., the railroad whose locomotive is traversing on tracks owned by another railroad).                                                                                                    |
| Host Carrier                | Lists the mark of the host carrier (i.e., the railroad that owns the tracks being traversed).                                                                                                    |
| Tenant Train ID             | Lists the tenant's train ID.                                                                                                    |
| Host Train ID               | Lists the host's train ID.                                                                                                    |
| 824 Status                  | Displays the status of the EDI 824 response message. Valid values are: TA (Total Acceptance) or TR (Total Rejection).                                                                                                    |
| 824 Reject Reason           | For an SDD event with an EDI 824 status of "TR", displays the reason for the rejection.                                                                                                    |
| 824 Date/Time<br>(ET)       | Displays the date and time, in Eastern Time, of the EDI 824 message.                                                                                                    |

| Status                     | Displays the state values are:                                                                                                    | us of the EDI 161 message (SDD event). Valid                                                                                                    |
|----------------------------|----------------------------------------------------------------------------------------------------|----------------------------------------------------------------------------------------------------|
|                            | Submitted                                                                                                    | An EDI 161 SDD has been submitted. The host<br>can submit an EDI 824. The tenant can submit all<br>additional events prior to the host's response if<br>requested by the host.                                                                                                    |
|                            | Acknowledged                                                                                                    | An EDI 824 Acceptance has been received. The tenant and host can submit all events.                                                                                                    |
|                            | Rejected                                                                                                    | An EDI 824 Rejection has been received. The host<br>has rejected the EDI 161 SDD. Per the needs of<br>the tenant/host relationship, the tenant can send<br>another SDD or submit additional events. The host<br>can replace the rejection by submitting an 824 TA.<br>This will move the train to an Acknowledged<br>status.                                                        |
|                            | In Progress                                                                                                    | An EDI 161 update has been submitted. The tenant and the host can submit all events.                                                                                                    |
|                            | Cancelled                                                                                                    | An EDI 161 Annulment has been submitted. No more events can be reported.                                                                                                    |
|                            | Closed                                                                                                    | EDI 161 TMA has been submitted indicating that<br>the train has arrived at its final destination.<br>Trackage has ended. No more events can be<br>reported.                                                                                                    |
|                            | Note: See <u>Updati</u><br>information abou                                                                                                   | ing the Train Sheet as the Tenant Railroad for more t events.                                                                                                    |
| Modified<br>Date/Time (ET) | Displays the date<br>the EDI 161 mes                                                                                                    | and time, in Eastern Time, of any modifications to sage.                                                                                                    |
| Actions                    | Use the Select Ad<br>your railroad can<br>the EDI 161 mes<br>host. You can sel<br>page to reveal an<br>Select this arrow<br>to/Updating an Ir | ctions drop-down list to see a list of actions that<br>take. These actions vary depending on the status of<br>sage and whether your railroad is the tenant or the<br>ect an action and then select another part of the<br>arrow () to the right of the Actions column.<br>to perform the selected actions. See <u>Responding</u><br>interoperable Train Sheet for more information. |

By default, the Interoperable Train Sheet Dashboard displays all EDI 161 messages in reverse chronological order, with the most recent SDD event displayed at the top of the list. The **Number of Records** field at the top right indicates the number of messages you are currently working with and the total number of messages in the list. These numbers are the same unless a filter is set.

You can quickly drill down to the messages you need by sorting and/or filtering the rows of information in the Dashboard.

#### Sorting

To sort the rows in ascending or descending order by a specified column, select the heading of the column by which you want to sort. An up or down arrow is displayed to indicate the sort direction. To remove the sort, select the heading again until the arrow disappears. You can also sort by multiple columns by pressing and holding the Shift key while selecting additional columns. If you sort by multiple columns, the column heading for the primary sort is appended with "1", and the column heading for the secondary sort is appended with "2", etc.

#### Filtering

You can filter using two different methods – simple column filtering and advanced column filtering.

- For simple column filtering, enter a character or string in the text box field below the column heading. The table displays only the rows that contain the character or string you specified (in that column). A filter icon (♥) is displayed in the column heading to remind you about the filter. The count at the top right reflects the number of currently displayed rows and the number of rows in the entire table. To return to viewing the entire table, simply delete the text in the Filter field.
- For advanced column filtering, select the column filter icon (♥) next to the text box field below any column heading to filter the data in that column. A tool is displayed that enables you to select parameters such as "Contains", "Not contains", "Equals", "Not equal" "Starts with", and "Ends with", and type characters into a Filter field. The table displays only the rows that meet the filter rule you set up (in that column). A filter icon (♥) is displayed in the column heading to remind you about the filter. The count at the top right reflects the number of currently displayed rows and the number of rows in the entire table. To return to viewing the entire table, select the filter icon (♥) and delete the text in the Filter field.

**Note:** Once you apply a filter, that filter remains in effect throughout your use of the application. Select **Clear Filters** at the top right to remove all of the filters. Use your browser refresh function to update the table.

**Tip!** You can apply filters to multiple columns at once. For example, you could apply a column filter containing "RAIL" on the Host Carrier column, and another column filter containing "TR" on the 824 Status column. This would enable you to only display rows for SDD events where the host railroad is RAIL and the 824 status is TR.

To see all the rows in the table, use the vertical scroll bar. Use the horizontal scroll bar to view any data that exceeds the width of the viewable area.

Select the Download icon (1) to save the Interoperable Train Sheet Dashboard contents to a CSV file for viewing in a spreadsheet.

Select the Refresh icon (C) to refresh the Interoperable Train Sheet Dashboard contents without reloading the application.

# **Viewing Train Sheet Information**

To view Train Sheet information, select the Train Sheet ID link on the Train Sheet Dashboard. The Train Sheet Information page is displayed (<u>Exhibit 7</u> and <u>Exhibit 8</u>).

Exhibit 7. View Train Sheet Information Page (Part 1)

| Sheet ID: 2073                                 |                                  |                                                           | Select Actions                 | Cont |
|------------------------------------------------|----------------------------------|-----------------------------------------------------------|--------------------------------|------|
| View Trainsheet Information View 824 I         | nformation View 418J Informati   | on                                                        |                                |      |
| General Information                            |                                  |                                                           |                                | ^    |
| Tenant:                                        | Tenant Train ID (BTS01):         | Host:                                                     | Host Train ID (161 BTS14 & 824 |      |
| RAIL                                           | TEST01                           | MCCX                                                      | REFU3):<br>TESTO2              |      |
| Tenant Scheduled Departure Date<br>(BTS13):    | Tenant Section Number (BTS15):   | Host Scheduled Departure Date<br>(161 BTS16 & 824 DTM02): | Host Section Number (824 REF02 | 2):  |
| 08/18/2021                                     |                                  | 08/18/2021                                                | 1                              |      |
| Trackage Information                           |                                  |                                                           |                                | ^    |
| Trackage Origin SPLC (V909):                   | Origin Country Code (V907):      | Origin St/Prov (V906):                                    | Origin City (V905):            |      |
| 380000                                         | US                               | IL                                                        | CHICAGO                        |      |
| Trackage Destination SPLC (V915):              | Destination Country Code:        | Destination St/Prov                                       | Destination City Name:         |      |
| 380000                                         | US                               | IL                                                        | CHICAGO                        |      |
| Event Information<br>Event Code (V901):<br>CCT | Event Date (V903):<br>08/18/2021 | Event Time (V904):<br>12:15:00                            | Time Zone (V913):<br>CT        | ^    |
| Train Information                              |                                  |                                                           |                                | ^    |
| Train Type (BTS11):                            | Key Train (BTS12):               | Loads (BTS02):                                            | Empties (BTS04):               |      |
| Bulk Commodity Train                           |                                  |                                                           |                                |      |
| Weight (BTS06):                                | Length (BTS07):                  | Horsepower (BTS08):                                       |                                |      |
| Special Handling (H301):                       |                                  |                                                           |                                |      |
| Locomotive Information                         |                                  |                                                           |                                | ^    |
| Locomotive Initial (FAC01):                    | Locomotive Number (FAC02):       | Placement (FAC03):                                        |                                |      |
| Direction (FAC04):                             | Equipment Status (FAC05):        | Has Cab (FAC06):                                          |                                |      |
|                                                |                                  |                                                           |                                |      |

| Crew Member Identity (NM101):                                                                                                    | Owner Mark (NM109):                                                     |                                                                                   |  |
|----------------------------------------------------------------------------------------------------|-------------------------------------------------------------------------|-----------------------------------------------------------------------------------|--|
| Conductor                                                                                                    | RAIL                                                                    |                                                                                   |  |
| First Name (NM104):                                                                                                    | Middle Name (NM105):                                                    | Last Name (NM103):                                                                |  |
| JOE                                                                                                    |                                                                         | SMITH                                                                             |  |
| On Duty Date (DTM02):                                                                                                    | On Duty Time (DTM03):                                                   | On Duty Time Zone (DTM04):                                                        |  |
| 08/18/2021                                                                                                    | 12:15:00                                                                | Central Time                                                                      |  |
| Off Duty Date (DTM02):                                                                                                    | Off Duty Time (DTM03):                                                  | Off Duty Time Zone (DTM04):                                                       |  |
| 08/18/2021                                                                                                    | 12:15:00                                                                | Central Time                                                                      |  |
| APU Information<br>Total Car Loads Picked Up (V917):                                                                                                    | Total Car Empties Picked Up(V918):                                      | Total Weight of Cars Picked Up<br>(V919):                                         |  |
| APU Information<br>Total Car Loads Picked Up (V917):<br>Total Length of Cars Picked Up<br>(V920):                                                                                                    | Total Car Empties Picked Up(V918):                                      | Total Weight of Cars Picked Up<br>(V919):                                         |  |
| APU Information<br>Total Car Loads Picked Up (V917):<br>Total Length of Cars Picked Up<br>(V920):<br>ASO Information                                                                                                 | Total Car Empties Picked Up(V918):                                      | Total Weight of Cars Picked Up<br>(V919):                                         |  |
| APU Information<br>Total Car Loads Picked Up (V917):<br>Total Length of Cars Picked Up<br>(V920):<br>ASO Information<br>Total Car Loads Set Out (V917):                                                              | Total Car Empties Picked Up(V918):<br>Total Car Empties Set Out (V918): | Total Weight of Cars Picked Up<br>(V919):<br>Total Weight of Cars Set Out (V919): |  |
| APU Information<br>Total Car Loads Picked Up (V917):<br>Total Length of Cars Picked Up<br>(V920):<br>ASO Information<br>Total Car Loads Set Out (V917):<br>Total Length of Cars Set Out (V920):                      | Total Car Empties Picked Up(V918):                                      | Total Weight of Cars Picked Up<br>(V919):<br>Total Weight of Cars Set Out (V919): |  |
| APU Information<br>Total Car Loads Picked Up (V917):<br>Total Length of Cars Picked Up<br>(V920):<br>ASO Information<br>Total Car Loads Set Out (V917):<br>Total Length of Cars Set Out (V920):<br>Delay Information | Total Car Empties Picked Up(V918):<br>Total Car Empties Set Out (V918): | Total Weight of Cars Picked Up<br>(V919):<br>Total Weight of Cars Set Out (V919): |  |

Exhibit 8. View Train Sheet Information Page (Part 2)

The Train Sheet consists of a number of sections containing fields that are populated and modified as new information becomes available. The View Train Sheet Information page is the default tab and serves as a live picture of the Train Sheet as it grows throughout the Trackage Cycle. New information is continually added as subsequent events are reported.

You can select the <u>View 824 Information</u> tab to view host-provided information or select the <u>View 418J Information</u> tab to link to related consists. Host-provided content such as the Train ID, Schedule, and Section Number displays on the View 824 Information screen and on the View Train Sheet Information Page.

### **Viewing 824 Information**

To see information about the EDI 824 response message, select the **View 824 Information** tab at the top of the Train Sheet Information page. The View 824 Information page is displayed (<u>Exhibit</u> <u>9</u>).

Exhibit 9. View 824 Information Page

| Tra | in Sheet ID: 1477           |                      |                       |                            | Select Actions | • | Continue |
|-----|-----------------------------|----------------------|-----------------------|----------------------------|----------------|---|----------|
|     | View Trainsheet Information | View 824 Information | View 418J Information |                            |                |   |          |
|     | View824                     |                      |                       |                            |                |   | ^        |
|     | Acknowledgement Type:       | Status:              |                       |                            |                |   |          |
|     | Accepted                    | In Progres           | s                     |                            |                |   |          |
|     | Host Train ID:              | Host Carri           | er Section Number:    | Host Train Departure Date: |                |   |          |
|     | MCCX21                      | 1                    |                       | 03/31/2021                 |                |   |          |
|     |                             |                      |                       |                            |                |   |          |
|     |                             |                      |                       |                            |                |   |          |
|     |                             |                      |                       |                            |                |   | × Cancel |

The View 824 Information page displays information provided by the host railroad about the EDI 824 message including the following fields:

| Acknowledgement Type        | Indicates whether the EDI 161 was accepted or rejected |
|-----------------------------|--------------------------------------------------------|
| Status                      | Displays the status of the EDI 161 message.            |
| Host Train ID               | Displays the host's train ID.                          |
| Host Carrier Section Number | Displays the host's carrier section number.            |
| Host Train Departure Date   | Displays the host's train departure date.              |

**Note:** 824 information is only available for EDI 161 messages that have been accepted or rejected.

### **Viewing 418J Information**

To see information about the EDI 418J consist message, select the **View 418J Information** tab at the top of the Train Sheet Information page. The View 418J Information page is displayed (Exhibit 10).

Exhibit 10. View 418J Information Page

| Train Sheet ID: 1477        |                      |                       | Select Actions | Continue |
|-----------------------------|----------------------|-----------------------|----------------|----------|
| View Trainsheet Information | View 824 Information | View 418J Information |                |          |
| View418J                    |                      |                       |                | ^        |
| Consist ID-356              |                      |                       |                |          |
|                             |                      |                       |                |          |
|                             |                      |                       |                | × Cancel |

The View 418J Information page displays the Consist ID's for the consists associated with the train sheet. Select a Consist ID link to view the consist details, which are described in <u>Viewing 418J Consist Details</u>.

### **Responding to/Updating an Interoperable Train Sheet**

Responding to an Interoperable Train Sheet differs depending on whether your railroad is listed as the host railroad or the tenant railroad on the Train Sheet. Host railroads respond and tenant railroads perform updates.

See the following sections for detailed information:

- <u>Responding as the Host Railroad</u>
- Updating the Train Sheet as the Tenant Railroad

### **Responding as the Host Railroad**

A host railroad can send an EDI 824 message in response to receiving an Interoperable Train Sheet (EDI 161). If you represent a host railroad and receive an EDI 161 message, select the SDD Event link on the Dashboard to view the Train Sheet (Exhibit 11 and Exhibit 12).

Exhibit 11. View Train Sheet Information (Part 1) with the Host Actions Menu

| 2070                                     |                                |                                                           | Send 824 TA/TR                            |
|------------------------------------------|--------------------------------|-----------------------------------------------------------|-------------------------------------------|
| w Trainsheet Information                 |                                |                                                           |                                           |
| General Information                      |                                |                                                           |                                           |
| Tenant:                                  | Tenant Train ID (BTS01):       | Host:                                                     | Host Train ID (161 BTS14 & 824<br>REF03): |
| RAIL                                     | TEST1                          | MCCX                                                      |                                           |
| Tenant Scheduled Departure Date (BTS13): | Tenant Section Number (BTS15): | Host Scheduled Departure Date<br>(161 BTS16 & 824 DTM02): | Host Section Number (824 REF02):          |
| 08/18/2021                               |                                |                                                           |                                           |
| Trackage Information                     |                                |                                                           |                                           |
| Trackage Origin SPLC (V909):             | Origin Country Code (V907):    | Origin St/Prov (V906):                                    | Origin City (V905):                       |
| 380000                                   | US                             | IL                                                        | CHICAGO                                   |
| Trackage Destination SPLC (V915):        | Destination Country Code:      | Destination St/Prov:                                      | Destination City Name:                    |
| 380000                                   | US                             | IL                                                        | CHICAGO                                   |
| Event Information                        |                                |                                                           |                                           |
| Event Code (V901):                       | Event Date (V903):             | Event Time (V904):                                        | Time Zone (V913):                         |
| SDD                                      | 08/18/2021                     | 12:15:00                                                  | СТ                                        |
| Train Information                        |                                |                                                           |                                           |
| Train Type (BTS11):                      | Key Train (BTS12):             | Loads (BTS02):                                            | Empties (BTS04):                          |
| Bulk Commodity Train                     |                                |                                                           |                                           |
| Weight (BTS06):                          | Length (BTS07):                | Horsepower (BTS08):                                       |                                           |
| Special Handling (H301):                 |                                |                                                           |                                           |
|                                          |                                |                                                           |                                           |

| Locomotive Initial (EACO4):                                                                                                    | Locomotive Number (EACOD):        | Discoment (EACO2):                   |  |
|----------------------------------------------------------------------------------------------------|-----------------------------------|--------------------------------------|--|
| Locomotive Initial (FACUT):                                                                                                    | Locomotive Number (FACU2):        | Placement (FACUS):                   |  |
| Direction (FAC04):                                                                                                    | Equipment Status (FAC05):         | Has Cab (FAC06):                     |  |
| Crew Information                                                                                                    |                                   |                                      |  |
| Crew Member Identity (NM101):                                                                                                    | Owner Mark (NM109):               |                                      |  |
| First Name (NM104):                                                                                                    | Middle Name (NM105):              | Last Name (NM103):                   |  |
| On Duty Date (DTM02):                                                                                                    | On Duty Time (DTM03):             | On Duty Time Zone (DTM04):           |  |
| Off Duty Date (DTM02):                                                                                                    | Off Duty Time (DTM03):            | Off Duty Time Zone (DTM04):          |  |
|                                                                                                    |                                   |                                      |  |
| Total Length of Cars Picked Up<br>(V920):                                                                                                    |                                   |                                      |  |
| Total Length of Cars Picked Up<br>(V920):<br>ASO Information                                                                                                 |                                   |                                      |  |
| Total Length of Cars Picked Up<br>(V920):<br>ASO Information<br>Total Car Loads Set Out (V917):                                                              | Total Car Empties Set Out (V918): | Total Weight of Cars Set Out (V919): |  |
| Total Length of Cars Picked Up<br>(V920):<br>ASO Information<br>Total Car Loads Set Out (V917):<br>Total Length of Cars Set Out (V920):                      | Total Car Empties Set Out (V918): | Total Weight of Cars Set Out (V919): |  |
| Total Length of Cars Picked Up<br>(V920):<br>ASO Information<br>Total Car Loads Set Out (V917):<br>Total Length of Cars Set Out (V920):<br>Delay Information | Total Car Empties Set Out (V918): | Total Weight of Cars Set Out (V919): |  |

Exhibit 12. View Train Sheet Information (Part 2)

If you represent the host railroad, use the Actions drop-down list to select **Send 824 TA/TR** and then select **Continue**. The 824 Train Sheet popup is displayed (<u>Exhibit 13</u>).

Exhibit 13. 824 Train Sheet Popup

| 0 ¥ | 1-60 Aloha  | numeric |
|-----|-------------|---------|
|     | r co sipila |         |

Use the Acknowledgement Type drop-down list to select either Total Acceptance or Total Rejection. Complete the additional required fields, which are indicated with red asterisks. Select **Submit** to send the EDI 824 message.

### Updating the Train Sheet as the Tenant Railroad

As the tenant railroad, your railroad created the Interoperable Train Sheet, and your railroad is able to update the Interoperable Train Sheet as new information becomes available (<u>Exhibit 14</u> and <u>Exhibit 15</u>).

| Shee<br>View | t ID: 2070<br>Trainsheet Information                                                                |                                                                     |                                                                            | Report Scheduled Departure Date<br>Report Annulment<br>Report Anticipated Pick Up                                                                                                    | 01 |
|--------------|----------------------------------------------------------------------------------------------------|---------------------------------------------------------------------|----------------------------------------------------------------------------|----------------------------------------------------------------------------------------------------|----|
|              | General Information<br>Tenant:<br>RAIL<br>Tenant Scheduled Departure Date<br>(BTS13):<br>08/18/2021 | Tenant Train ID (8TS01):<br>TEST1<br>Tenant Section Number (8TS15): | Host:<br>MCCX<br>Host Scheduled Departure Date<br>(161 BTS16 & 824 DTM02): | Report Anticipated Set Out<br>Report Crew Information<br>Report Estimated Arrival Date<br>Report Estimated Departure Date<br>Report Train Delay<br>Report Train Move Arrival<br>Report Train Move Departure<br>Report Train Passing<br>Report Additional Information | ^  |
|              | Trackage Information                                                                                |                                                                     |                                                                            |                                                                                                    | ^  |
|              | Trackage Origin SPLC (V909):                                                                        | Origin Country Code (V907):                                         | Origin St/Prov (V906):                                                     | Origin City (V905):                                                                                                    |    |
|              | 380000                                                                                              | US                                                                  | IL                                                                         | CHICAGO                                                                                                    |    |
|              |                                                                                                    |                                                                     |                                                                            |                                                                                                    |    |
|              | Trackage Destination SPLC (V915):                                                                   | Destination Country Code:                                           | Destination St/Prov:                                                       | Destination City Name:                                                                                                    |    |
|              |                                                                                                    |                                                                     |                                                                            |                                                                                                    |    |
|              | Event Information                                                                                   |                                                                     |                                                                            |                                                                                                    | ^  |
|              | Event Code (V901):                                                                                  | Event Date (V903):                                                  | Event Time (V904):                                                         | Time Zone (V913):                                                                                                    |    |
|              | SDD                                                                                                 | 08/18/2021                                                          | 12:15:00                                                                   | СТ                                                                                                    |    |
|              | Train Information                                                                                   |                                                                     |                                                                            |                                                                                                    | ~  |
|              | Train Type (BTS11):                                                                                 | Key Train (BTS12):                                                  | Loads (BTS02):                                                             | Empties (BTS04):                                                                                                    |    |
|              | Bulk Commodity Train                                                                                |                                                                     |                                                                            |                                                                                                    |    |
|              | Weight (BTS06):                                                                                     | Length (BTS07):                                                     | Horsepower (BTS08):                                                        |                                                                                                    |    |
|              | Special Handling (H301):                                                                            |                                                                     |                                                                            |                                                                                                    |    |
|              |                                                                                                    |                                                                     |                                                                            |                                                                                                    |    |

Exhibit 14. View Train Sheet Information (Part 1) with the Tenant Actions Menu

| Locomotive Initial (FAC01):                                                                                                    | Locomotive Number (FAC02):                                              | Placement (FAC03):                                                                |  |
|----------------------------------------------------------------------------------------------------|-------------------------------------------------------------------------|-----------------------------------------------------------------------------------|--|
| Direction (FAC04):                                                                                                    | Equipment Status (FAC05):                                               | Has Cab (FAC06):                                                                  |  |
| Crew Information                                                                                                    |                                                                         |                                                                                   |  |
| Crew Member Identity (NM101):                                                                                                    | Owner Mark (NM109):                                                     |                                                                                   |  |
| First Name (NM104):                                                                                                    | Middle Name (NM105):                                                    | Last Name (NM103):                                                                |  |
| On Duty Date (DTM02):                                                                                                    | On Duty Time (DTM03):                                                   | On Duty Time Zone (DTM04):                                                        |  |
| Off Duty Date (DTM02):                                                                                                    | Off Duty Time (DTM03):                                                  | Off Duty Time Zone (DTM04):                                                       |  |
| APU Information<br>Total Car Loads Picked Up (V917):                                                                                                    | Total Car Empties Picked Up(V918):                                      | Total Weight of Cars Picked Up<br>(V919):                                         |  |
| APU Information<br>Total Car Loads Picked Up (V917):<br>Total Length of Cars Picked Up<br>(V920):                                                                                                    | Total Car Empties Picked Up(V918):                                      | Total Weight of Cars Picked Up<br>(V919):                                         |  |
| APU Information<br>Total Car Loads Picked Up (V917):<br>Total Length of Cars Picked Up<br>(V920):<br>ASO Information                                                                                                 | Total Car Empties Picked Up(V918):                                      | Total Weight of Cars Picked Up<br>(V919):                                         |  |
| APU Information<br>Total Car Loads Picked Up (V917):<br>Total Length of Cars Picked Up<br>(V920):<br>ASO Information<br>Total Car Loads Set Out (V917):                                                              | Total Car Empties Picked Up(V918):<br>Total Car Empties Set Out (V918): | Total Weight of Cars Picked Up<br>(V919):<br>Total Weight of Cars Set Out (V919): |  |
| APU Information<br>Total Car Loads Picked Up (V917):<br>Total Length of Cars Picked Up<br>(V920):<br>ASO Information<br>Total Car Loads Set Out (V917):<br>Total Length of Cars Set Out (V920):                      | Total Car Empties Picked Up(V918):<br>Total Car Empties Set Out (V918): | Total Weight of Cars Picked Up<br>(V919):<br>Total Weight of Cars Set Out (V919): |  |
| APU Information<br>Total Car Loads Picked Up (V917):<br>Total Length of Cars Picked Up<br>(V920):<br>ASO Information<br>Total Car Loads Set Out (V917):<br>Total Length of Cars Set Out (V920):<br>Delay Information | Total Car Empties Picked Up(V918):<br>Total Car Empties Set Out (V918): | Total Weight of Cars Picked Up<br>(V919):<br>Total Weight of Cars Set Out (V919): |  |

Exhibit 15. View Train Sheet Information (Part 2)

If you represent the tenant railroad, the Actions drop-down list enables you to select one of the following options:

| Report Scheduled Departure Date<br>(SDD) | This option is available prior to the Train Sheet<br>being accepted by an EDI 824 Acceptance. It<br>enables you to re-send the EDI 161 Scheduled<br>Departure Date. |
|------------------------------------------|----------------------------------------------------------------------------------------------------|
| Report Annulment (ANL)                   | Notification of Intent to Annul Train.                                                                                                    |
| Report Anticipated Pick Up (APU)         | Notification of Intent to Pick Up Cars on Host Carrier Track.                                                                                                    |
| Report Anticipated Set Out (ASO)         | Notification of Intent to Set Out Cars on Host<br>Carrier Track.                                                                                                    |

| <b>Report Crew Information (CCT)</b>     | Notification of Crew Information.                                                                                                    |
|------------------------------------------|----------------------------------------------------------------------------------------------------|
| Report Estimated Arrival Date (EAD)      | Notification of Estimated Arrival of Tenant Train to Destination Trackage Segment.                                                                                                    |
| Report Estimated Departure Date<br>(EDD) | Notification of Estimated Departure Date. The<br>primary use of this message is to notify that the<br>Estimated Departure Date has changed from the<br>time/date indicated in the SDD Message. |
| Report Train Delay (TDL)                 | Notification of Train Delay.                                                                                                    |
| Report Train Move Arrival (TMA)          | Notification of Arrival at Location on Host Road within Trackage Segment.                                                                                                    |
| Report Train Move Departure (TMD)        | Notification of Departure at Location on Host<br>Road within Trackage Segment.                                                                                                    |
| Report Train Passing (TRP)               | Notification of Train Passing at Location on Host Road within Trackage Segment.                                                                                                    |
| Report Additional Information (ZZZ)      | Notification to Update Basic Consist Information when no Other Event is Applicable.                                                                                                    |

Each of these options generates a Train Sheet Submission popup that contains fields that are appropriate for the associated event type. For example, select **Report Annulment** and then select **Continue**. The Report Annulment popup is displayed (<u>Exhibit 16</u>).

|                                                |                                    |                                    | Event Code*                                         |
|------------------------------------------------|------------------------------------|------------------------------------|-----------------------------------------------------|
| General Information                            |                                    |                                    |                                                     |
| Tenant <b>*</b><br>RAIL                        | Tenant Train ID (BTS01)*<br>TEST1  | Host*<br>MCCX                      | Host Train ID (BTS14)*                              |
| Tenant Schedule<br>8/18/2021                   | Tenant Section Numb<br>1-9 Numeric | Host Scheduled                     | Host Section Number<br>1-9 Numeric                  |
| Trackage Location                              | (Trackage Origin Country)          | (Trackage Origin St/Prov ()        | ( Trackage Origin City (V9)                         |
| 380000 Q                                       | US                                 | IL                                 | CHICAGO                                             |
| Trackage Destination<br>380000 Q               | Trackage Destination Co<br>US      | Trackage Destination St/           | Trackage Destination Cit.<br>CHICAGO                |
| Event Information<br>Event Code (V901)*<br>ANL | Event Date (V903)*                 | Event Time (V904)*<br>HH:MM        | Event Time Zone (V913) <sup>4</sup><br>Central Time |
| Train Information                              |                                    |                                    |                                                     |
| Train Type (BTS11)*<br>Bulk Commodity Train 🔻  | Key Train (BTS12)                  | Loads (BTS02)<br>1-3 Numeric       | Empties (BTS04)<br>1-3 Numeric                      |
| Weight (BTS06)<br>1-8 Decimal                  | Length (BTS07)<br>1-8 Decimal      | Horsepower (BTS08)<br>1-16 Numeric |                                                     |
|                                                |                                    |                                    |                                                     |

#### hihit 16 D

Complete the fields on the popup and use the Event Information box to enter the date and time of the event being reported. Then select **Submit**. PTC ITS generates an update to the Train Sheet.

As needed, select other reporting options based on the needs defined between the tenant and the host to continually update the Train Sheet.

Note: PTC ITS maintains current field values but does not save any historical field values. The displayed Train Sheet always represents the current status.

### **Viewing Existing 418J Consists**

The Consist Dashboard (<u>Exhibit 17</u>) enables you to view EDI 418J messages. This dashboard displays a list of every EDI 418J message to which you are a party.

| 1 |
|---|
| ĺ |

| Train Sheet Dashb | oard Consist Dashboard |              |                 |               |                             |                   |
|-------------------|------------------------|--------------|-----------------|---------------|-----------------------------|-------------------|
|                   |                        |              |                 | Nu            | mber of Record(s): 55 of 55 | Clear Filters 🛃 C |
| Consist ID ↓      | Tenant Carrier         | Host Carrier | Tenant Train ID | Host Train ID | Tenant Train Date           | Receipt Timestamp |
| ▽                 | ▽                      |              | ▼               |               | ♡                           | ▼                 |
| 469               | RAIL                   | MCCX         | BNSF123         | MCCX123       | 03/24/2021                  | 05/18/2021 11:52  |
| 468               | RAIL                   | MCCX         | BNSF123         | KCT123        | 03/24/2021                  | 05/18/2021 11:51  |
| 434               | RAIL                   | MCCX         | TEST21          | MCCX21        | 03/31/2021                  | 04/26/2021 08:24  |
| 356               | RAIL                   | MCCX         | TEST21          | MCCX21        | 03/31/2021                  | 03/31/2021 13:30  |
| 355               | RAIL                   | MCCX         | DAVID1          | MCCX2         | 03/31/2021                  | 03/31/2021 11:39  |
| 354               | RAIL                   | MCCX         | TEST03          | PTC TEST      | 09/03/2020                  | 03/31/2021 11:38  |
| 322               | RAIL                   | MCCX         | RAIL1           | PTCX85        | 03/11/2021                  | 03/30/2021 09:29  |
| 313               | RAIL                   | MCCX         | RAIL1           | RAIL 1        | 03/24/2021                  | 03/30/2021 08:58  |
| 312               | RAIL                   | MCCX         | RAIL1           | PTCX85        | 03/11/2021                  | 03/30/2021 08:38  |
| 309               | RAIL                   | MCCX         | 170LC           | CSXT123       | 02/09/2021                  | 03/30/2021 08:20  |
| 307               | RAIL                   | MCCX         | 170LC           | CSXT123       | 02/09/2021                  | 03/29/2021 16:03  |
| 270               | RAIL                   | MCCX         | 170LC           | CSXT123       | 02/09/2021                  | 03/26/2021 13:19  |

The Consist Dashboard consists of a table with a row (record) for every EDI 418J message that identifies your railroad as either a tenant or a host. These rows contain the following columns of basic information:

| Consist ID        | Displays the numeric consist identifier. This identifier is a link, which you can select to view additional detailed EDI 418J information (see <u>Viewing 418J Consist Details</u> ). |
|-------------------|----------------------------------------------------------------------------------------------------|
| Tenant Carrier    | Lists the mark of the tenant carrier (i.e., the railroad whose locomotive is traversing on tracks owned by another railroad).                                                         |
| Host Carrier      | Lists the mark of the host carrier (i.e., the railroad that owns the tracks being traversed).                                                                                         |
| Tenant Train ID   | Lists the tenant's train ID.                                                                                                    |
| Host Train ID     | Lists the host's train ID.                                                                                                    |
| Tenant Train Date | Displays the date and time, in Eastern Time, of the scheduled departure of the tenant train.                                                                                          |
| Receipt Timestamp | Displays the date and time, in Eastern Time, of the receipt of the EDI 418J message.                                                                                                  |

By default, the Consist Dashboard displays all EDI 418J messages in reverse chronological order, with the most recent consist displayed at the top of the list. The Number of Records field at the top right indicates the number of messages you are currently working with and the total number of messages in the list. These numbers are the same unless you have a filter set.

You can quickly drill down to the messages you need by sorting and/or filtering the rows of information in the Dashboard.

#### Sorting

To sort the rows in ascending or descending order by a specified column, select the heading of the column by which you want to sort. An up or down arrow is displayed to indicate the sort direction. To remove the sort, select the heading again until the arrow disappears. You can also sort by multiple columns by pressing and holding the Shift key while selecting additional columns. If you sort by multiple columns, the column heading for the primary sort is appended with "1", and the column heading for the secondary sort is appended with "2", etc.

#### Filtering

You can filter using two different methods – simple column filtering and advanced column filtering.

- For simple column filtering, enter a character or string in the text box field below the column heading. The table displays only the rows that contain the character or string you specified (in that column). A filter icon (♥) is displayed in the column heading to remind you about the filter. The count at the top right reflects the number of currently displayed rows and the number of rows in the entire table. To return to viewing the entire table, simply delete the text in the Filter field.
- For advanced column filtering, select the column filter icon (♥) next to the text box field below any column heading to filter the data in that column. A tool is displayed that enables you to select parameters such as "Contains", "Not contains", "Equals", "Not equal" "Starts with", and "Ends with", and type characters into a Filter field. The table displays only the rows that meet the filter rule you set up (in that column). A filter icon (♥) is displayed in the column heading to remind you about the filter. The count at the top right reflects the number of currently displayed rows and the number of rows in the entire table. To return to viewing the entire table, select the filter icon (♥) and delete the text in the Filter field.

**Note:** Once you apply a filter, that filter remains in effect throughout your use of the application. Select **Clear Filters** at the top right to remove all of the filters. Use your browser refresh function to update the table.

**Tip!** You can apply filters to multiple columns at once. For example, you could apply a column filter containing "RAIL" on the Tenant Carrier column, and another column filter containing "MCCX" on the Host Carrier column. This would enable you to only display rows for consists where the tenant railroad is RAIL and the host railroad is MCCX.

To see all the rows in the table, use the vertical scroll bar. Use the horizontal scroll bar to view any data that exceeds the width of the viewable area.

Select the Download icon  $(\mathbf{b})$  to save the Dashboard contents to a CSV file for viewing in a spreadsheet.

Select the Refresh icon (C) to refresh the Interoperable Train Sheet Dashboard contents without reloading the application.

### **Viewing 418J Consist Details**

To see detailed information about the EDI 418J consist message, select a Consist ID link on the Consist Dashboard. The View 418J Consist page is displayed (<u>Exhibit 18</u>).

**Note:** You can also access the 418J Consist page by selecting the **View 418J Information** tab at the top of the Train Sheet Information page and then selecting a consist link (see <u>Viewing 418J Information</u>).

#### Exhibit 18. View 418J Consist

|                       | Service        | Level Code:                      | Tenant Train Dat            | :e/Time:          | Tenant Train ID: |                  |                                      |                                  |   |
|-----------------------|----------------|----------------------------------|-----------------------------|-------------------|------------------|------------------|--------------------------------------|----------------------------------|---|
| 140 - Actual          | 01 - Bu        | ılk Commodity Train              | 03/31/2021 19:              | 15:00             | TEST21           |                  |                                      |                                  |   |
| Trackage Origin SPLC: | Trackag        | ge Destination SPLC:             | Host Train Date:            |                   | Host Train ID:   | Host Se          | ction Number:                        |                                  |   |
| 485872000             | 459883         | 3000                             | 03/31/2021                  |                   | MCCX21           | 1                |                                      |                                  |   |
| lock Identifier       | Equipment      | Equipment<br>Description<br>Code | Equipment<br>Status<br>Code | Commodity<br>Code | Net Weight       | Car Type<br>Code | Additional<br>Information<br>Present | Hazmat<br>Information<br>Present |   |
| BLOCK1 (2)            |                | couc                             | code                        |                   |                  |                  | Tresent                              | Tresent                          |   |
|                       | RAIL1          | LO - Locomot                     | O - Operating               | 8999              | 210              | U221             | Yes                                  | No                               | • |
|                       | RAIL2          | LO - Locomot                     | O - Operating               | 8999              | 240              | U222             | Yes                                  | No                               | • |
|                       |                |                                  |                             |                   |                  |                  |                                      |                                  |   |
| BLOCK2 (3)            |                | 10.1                             | O - Operating               | 999999            | 210              | U223             | Yes                                  | Yes                              | • |
| BLOCK2 (3)            | RAIL3          | LO - LOCOMOL                     |                             |                   |                  |                  |                                      |                                  |   |
| V BLOCK2 (3)          | RAIL3<br>RAIL4 | RR - Rail Car                    | E - Empty                   | 2815130           | 210              | U224             | Yes                                  | Yes                              | • |

The View 418J Consist page displays detailed information about the associated consist. The top section displays general (BAX) information. The bottom section displays blocks of equipment information.

You can select the Expand icon ( $\checkmark$ ) for a piece of equipment to see additional information and hazardous information for that piece of equipment if available (<u>Exhibit 19</u>). Once the expanded information is displayed, you can select the Details link (if available) to see a popup with additional details (for example, Consignee Information and Reference Information).

| ock Identifier | Equipment                            | Equipment<br>Description<br>Code    | Equipment<br>Status<br>Code | Commodity<br>Code                               | Net Weight                       | Car Type<br>Code                  | Additional<br>Information<br>Present | Hazmat<br>Information<br>Present |                                                     |                                              |                  |
|----------------|--------------------------------------|-------------------------------------|-----------------------------|-------------------------------------------------|----------------------------------|-----------------------------------|--------------------------------------|----------------------------------|-----------------------------------------------------|----------------------------------------------|------------------|
| BLOCK1 (2)     | RAIL1                                | LO - Locomot                        | O - Operatin                | 8999                                            | 210                              | U221                              | Yes                                  | No                               | 4                                                   |                                              |                  |
|                | W4 - Consig                          | nor Information                     |                             | IMA - Interch                                   | nange Move Au                    | thority                           | W5 - Carrie                          | r and Route Info                 | mation                                              |                                              |                  |
|                | Customer:<br>NSTRACKAGE              | SCAC:<br>NS                         |                             | IMA01 - Mov<br>Authority Coo<br>HM              | ement IMAC<br>de:<br>BNSF        | 02 - SCAC:                        | SCAC:<br>NS                          | City:<br>RALE                    | IGH                                                 |                                              |                  |
|                | 59870<br>State/Provinc               | GILLIA                              | м                           | IMA03 - Tariff<br>Application C<br>D            | f IMAG<br>lode: Appl<br>N        | 04 - Tariff<br>ication Code:      | NS<br>SCAC:                          | WCC<br>City:                     | LT                                                  |                                              |                  |
|                | NC                                   |                                     |                             | IMA05 - Rejer<br>Reason Code<br>AD              | ct<br>:                          |                                   | NS                                   | WCC                              | u                                                   | REF - Reference Informat                     | tion             |
|                | W6 - Special                         | Handling Inform                     | ation                       | PS - Protecti                                   | ve Service Instru                | uctions                           | REF - Refere                         | ence Information                 |                                                     | Reference Identification<br>Qualifier:       | Reference Number |
|                | Special Hand<br>NH<br>Special Hand   | ling: Specia<br>DCD<br>ling: Specia | Handling:<br>Handling:      | Protective Ser<br>Rule Code:<br>710<br>Unit for | rvice Prote<br>Code<br>M<br>Temp | ective Service<br>2:<br>perature: | Details                              | Se                               | ect <b>Details</b> to<br>e Reference<br>Information | BN<br>Description:<br>NS BOX CAR             |                  |
|                | PRO                                  | TN                                  |                             | Measurement<br>FA<br>SCAC:                      | t: 32<br>FSAC                    |                                   |                                      |                                  |                                                     | Reference Identification<br>Qualifier:<br>BN | Reference Number |
|                |                                      |                                     |                             | BNSF<br>City:<br>RALEIGH                        | 5987<br>State<br>NC              | 0<br>:/Province:                  |                                      |                                  |                                                     | Description:<br>NS BOX CAR                   |                  |
|                |                                      |                                     |                             | Pre-Cooled (F<br>710) Code:<br>Y                | Rule Yes/f<br>Y                  | No Condition:                     |                                      |                                  |                                                     |                                              |                  |
|                |                                      |                                     |                             | Yes/No Cond                                     | ition: Yes/f<br>Y                | No Condition:                     |                                      |                                  |                                                     |                                              |                  |
|                |                                      |                                     |                             | 32                                              |                                  |                                   |                                      |                                  |                                                     |                                              |                  |
|                | W1/W2/PER<br>Communicat              | - Administrative<br>ions Contact    |                             | LH2 - Hazard                                    | lous Classificati                | on Information                    | LHR - Hazar<br>Reference N           | dous Material Id<br>Iumbers      | entifying                                           |                                              |                  |
|                | Contact Fund<br>Code:<br>HM          | CCN 8                               | 24417                       | PLACARDED                                       | POISON                           |                                   | Qualifier:                           | n Iden<br>1234                   | ence<br>ification:<br>5                             |                                              |                  |
|                | Communicati<br>Number:<br>8004249296 | on                                  |                             |                                                 |                                  |                                   | Date:<br>02/09/2021                  |                                  |                                                     |                                              |                  |
| PLOCK2 (2)     | RAIL2                                | LO - Locomot                        | O - Operatin                | 8999                                            | 240                              | U222                              | Yes                                  | No                               | •                                                   |                                              |                  |
| BLUCK2(3)      | RAIL3                                | LO - Locomot                        | O - Operatin                | 999999                                          | 210                              | U223                              | Yes                                  | Yes                              | -                                                   |                                              |                  |
|                |                                      |                                     |                             |                                                 |                                  |                                   |                                      |                                  |                                                     |                                              |                  |

Exhibit 19. View 418J Consist with Details and Reference Information Expanded

Collapse any expanded sections and select **Cancel** when you have finished viewing the consist details.

### **Creating and Submitting an Interoperable Train Sheet**

Select **Submit 161 Train Sheet** from the EDI Messaging menu bar to create a new Interoperable Train Sheet. The Submit 161 Train Sheet page is displayed (<u>Exhibit 20</u>).

Exhibit 20. Submit 161 Train Sheet

| Tainaut                                                                                                    |                                                                                                |                                                                                       |   |                                                                                                    |
|----------------------------------------------------------------------------------------------------|------------------------------------------------------------------------------------------------|---------------------------------------------------------------------------------------|---|----------------------------------------------------------------------------------------------------|
| RAIL                                                                                                    | Tenant Train ID (BTS01)*<br>1-10 Alphanumeric                                                  | 2-4 Alphanumeric                                                                      | * | Host Train ID (BTS14)<br>1-10 Alphanumeric                                                                    |
| Tenant Scheduled Departur                                                                                                   | Tenant Section Number (BTS15)<br>1-9 Numeric                                                   | Host Scheduled Departure                                                              | ē | Host Section Number (BTS15)<br>1-9 Numeric                                                                    |
|                                                                                                    |                                                                                                |                                                                                       |   | Colort theory                                                                                                 |
|                                                                                                    |                                                                                                |                                                                                       |   | arrows to collapse                                                                                            |
| rackage Location                                                                                                    |                                                                                                |                                                                                       |   | and expand each section.                                                                                      |
| Trackage Origin SPLC (V909)*                                                                                                | Trackage Origin Country Code (V907)                                                            | Trackage Origin St/Prov (V906)                                                        |   | Trackage Origin City (V905)                                                                                   |
| 6-9 Numeric Q                                                                                                    |                                                                                                |                                                                                       |   |                                                                                                    |
| Trackage Destination SPLC (V91                                                                                              | Trackage Destination Country Code                                                              | Trackage Destination St/Prov                                                          |   | Trackage Destination City Name                                                                                |
| 6-9 Numeric Q                                                                                                    |                                                                                                |                                                                                       |   |                                                                                                    |
|                                                                                                    |                                                                                                |                                                                                       |   |                                                                                                    |
|                                                                                                    |                                                                                                |                                                                                       |   |                                                                                                    |
| event Information                                                                                                    |                                                                                                |                                                                                       |   |                                                                                                    |
| Event Code (V901)*                                                                                                    | Event Date (V903)*                                                                             | Event Time (V904)*                                                                    |   | Event Time Zone (V913)*                                                                                       |
| SDD                                                                                                    | •                                                                                              | HEMM                                                                                  |   |                                                                                                    |
| Locomotive Initial (FAC01)                                                                                                  | Locomotive Number (FAC02)                                                                      | Placement (FAC03)                                                                     |   |                                                                                                    |
| 2-4 Alphabetic<br>Direction (FAC04)                                                                                         | 1-10 Numeric<br>Equipment Status (FAC05)                                                       | Has Cab (FAC06)                                                                       | • | v                                                                                                    |
| 2-4 Alphabetic Direction (FAC04) Tain Information Train Type (8T511)*                                                       | 1-10 Numeric<br>Equipment Status (FACOS)                                                       | Has Cab (FAC06)                                                                       | • | Empties (BTS04)                                                                                               |
| 2-4 Alphabetic Direction (FAC04) Tain Information Train Type (BTS11)*                                                       | 1-10 Numeric<br>Equipment Status (FAC05)                                                       | Has Cab (FAC06)                                                                       | · | Emples (87504)<br>1-3 Numeric                                                                                 |
| 2-4 Alphabetic Direction (FAC04) Tain Information Train Type (8T511)* Weight (8T506)                                        | 1-10 Numeric<br>Equipment Status (FAC05)                                                       | Has Cab (FAC06) Loads (BTS02) 1-3 Numeric Horsepower (BTS08)                          | • | Emplies (87504)<br>1-3 Numeric<br>Select a plus icon<br>to add another                                        |
| 2-4 Alphabetic Direction (FAC04) Tain Information Train Type (BTS11)* Weight (BT506) 1-8 Decimal                            | 1-10 Numeric<br>Equipment Status (FAC05)                                                       | Has Cab (FAC06) Loads (BTS02) 1-3 Numeric Horsepower (BTS08) 1-16 Numeric             | • | Emplies (87504)<br>1-3 Numeric<br>Select a plus icon<br>to add another<br>instance to a                       |
| 2-4 Alphabetic Direction (FAC04) Tain Information Train Type (BTS11)* Weight (BTS06) 1-8 Decimal                            | 1-10 Numeric<br>Equipment Status (FAC05)<br>Key Train (BTS12)<br>Length (BTS07)<br>1-8 Decimal | Has Cab (FAC06)<br>Loads (BTS02)<br>1-3 Numeric<br>Horsepower (BTS08)<br>1-16 Numeric | • | Empties (81504)<br>1-3 Numeric<br>Select a plus icon<br>to add another<br>instance to a<br>section as needed. |
| 2-4 Alphabetic Direction (FAC04) Tain Information Train Type (BTS11)* Weight (BTS06) 1-8 Decimal Special Handling (H301)    | 1-10 Numeric<br>Equipment Status (FAC05)<br>Key Train (BTS12)<br>Length (BTS07)<br>1-8 Decimal | Has Cab (FAC06)<br>Loads (BTS02)<br>1-3 Numeric<br>Horsepower (BTS08)<br>1-16 Numeric | • | Empties (81504)<br>1-3 Numeric<br>Select a plus icon<br>to add another<br>instance to a<br>section as needed. |
| 2-4 Alphabetic Direction (FAC04)  Tain Information Train Type (81511)*  Weight (81506) 1-8 Decimal  Special Handling (H301) | 1-10 Numeric<br>Equipment Status (FAC05)<br>Key Train (BTS12)<br>Length (BTS07)<br>1-8 Decimal | Has Cab (FAC06)<br>Loads (BTS02)<br>1-3 Numeric<br>Horsepower (BTS08)<br>1-16 Numeric | • | Empties (81504)<br>1-3 Numeric<br>Select a plus icon<br>to add another<br>instance to a<br>section as needed. |
| 2-4 Alphabetic Direction (FAC04) Tain Information Train Type (BTS11)* Weight (BTS06) 1-8 Decimal Special Handling (H301)    | 1-10 Numeric<br>Equipment Status (FAC05)                                                       | Has Cab (FAC06)<br>Loads (BTS02)<br>1-3 Numeric<br>Horsepower (BTS08)<br>1-16 Numeric | • | Emptes (81304)<br>1-3 Numeric<br>Select a plus icon<br>to add another<br>instance to a<br>section as needed.  |

The Submit 161 Train Sheet page allows you to complete the fields required for an EDI 161 message (an Interoperable Train Sheet). This page is divided into the following sections:

- <u>Importing Train Details</u>
- <u>General Information</u>
- <u>Trackage Location</u>
- Event Information
- <u>Locomotive Information</u>

- Train Information
- <u>Crew Information</u> (this section is only displayed if **Send SDD** + **CCT** is selected)

### **Importing Train Details**

To save time when entering train details, you can select from associated trains that have been set up by your railroad management to pull into your train sheet as an initial template and then edit the details as needed.

Select the **Import Train** button (<u>Exhibit 20</u>) in the top right. The Import Train popup displays (<u>Exhibit 21</u>).

Choose a train by clicking inside a row and (optionally) select the checkbox of an associated route. Select the **Import** button.

| mport Ti   | rain                        |                                   |                                             |                              |                                        |                                 |
|------------|-----------------------------|-----------------------------------|---------------------------------------------|------------------------------|----------------------------------------|---------------------------------|
| Associated | d Trains                    |                                   |                                             |                              |                                        |                                 |
| ID ↓       | Tenant Train Symb           | ol Tenant Section                 | Created By                                  | Created<br>Date/Time(ET)     | Modified By                            | Modified<br>Date/Time(ET)       |
|            | ▽                           | ♥                                 | V                                           | 2   2                        | ۲   ۲                                  | 7                               |
| 38         | TEST12                      | 5273                              | TSSROOT                                     | 03-06-2025 09:42             | TSSROOT                                | 03-06-2025 09:42                |
| 37         | TEST123                     | 50273                             | TSSROOT                                     | 03-06-2025 09:42             | TSSROOT                                | 03-06-2025 09:42                |
| 36         | TEST123                     | 5273                              | TSSROOT                                     | 03-06-2025 09:42             | TSSROOT                                | 03-06-2025 09:42                |
| 1          | TEST123                     |                                   | TSSROOT                                     | 03-06-2025 09:42             | TSSROOT                                | 03-06-2025 09:42                |
|            |                             |                                   |                                             |                              |                                        |                                 |
| Associated | d Routes                    |                                   |                                             |                              |                                        |                                 |
| ID         | ) ↓ Trackage<br>Origin SPLC | Trackage<br>Destination C<br>SPLC | Origin Orig<br>ountry State/Pro<br>Code Cod | in Origin City<br>ovinc Name | Destination De<br>Country Stat<br>Code | estination<br>e/Provinc<br>Code |
|            | ▼                           | ▼                                 | ▼                                           | ] ⊽   ⊽   [                  | 2                                      | ▼   ▼                           |
| ✓ 1        | 380000                      | 380000 US                         | IL                                          | OAKDALE U                    | JS IL                                  | OAKDALE                         |
|            |                             |                                   |                                             |                              |                                        |                                 |
|            |                             |                                   |                                             |                              |                                        |                                 |
|            |                             |                                   |                                             |                              |                                        | x Cancel Import                 |
|            |                             |                                   |                                             |                              | _                                      |                                 |

Exhibit 21. Import Train

Exhibit 22. Train Successfully Imported Confirmation Popup

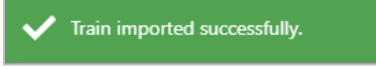

The Train Sheet is displayed with the selected details automatically populated to be edited where appropriate. Each part of the Train Sheet is described in the sections below.

# **Completing the General Information Section**

The General Information section of the Submit 161 Train Sheet page contains basic information about the request to travel on foreign tracks (<u>Exhibit 23</u>).

| eneral Information        |                                               | 1                         | mport Train Send SDD + CCT                 |
|---------------------------|-----------------------------------------------|---------------------------|--------------------------------------------|
| Tenant*<br>RAIL           | Tenant Train ID (BTS01)*<br>1-10 Alphanumeric | Host*<br>2-4 Alphanumeric | Host Train ID (BTS14)<br>1-10 Alphanumeric |
| Tenant Scheduled Departur | Tenant Section Number (BTS15)<br>1-9 Numeric  | Host Scheduled Departure  | Host Section Number (BTS15)<br>1-9 Numeric |

Exhibit 23. Create Train Sheet Page – General Information Section

When you select **Submit 161 Train Sheet** from the menu bar, your railroad's mark is automatically entered in the Tenant field. You need to complete the following fields:

| Tenant Train ID                    | Enter the 1 to 10-character alphanumeric train ID (required).                                                                                                    |
|------------------------------------|----------------------------------------------------------------------------------------------------|
| Tenant Scheduled<br>Departure Date | Select the calendar tool (i) and enter the planned departure date for the tenant train (required).                                                                    |
| Tenant Section<br>Number           | Enter the 1 to 9-character numeric tenant carrier section number (optional).                                                                                          |
| Host                               | Use the drop-down list to select the host mark (required). If the host to whom you need to send a message is not listed, contact the Railinc Customer Success Center. |
| Host Train ID                      | Enter the 1 to 10-character host alphanumeric train ID (optional for SDD; required for other events).                                                                 |
| Host Scheduled<br>Departure Date   | Select the calendar tool (i) and enter the host planned departure date (optional for SDD; required for other events).                                                 |
| Host Section<br>Number             | Enter the 1 to 9-character numeric host section number (optional for SDD; required for other events).                                                                 |

Exhibit 24 shows an example of a completed General Information section.

Exhibit 24. Submit 161 Train Sheet Page – General Information Section Completed

| General Information       |                               |                          | Send SDD + CCT 🌑 ^ 🖲        |
|---------------------------|-------------------------------|--------------------------|-----------------------------|
| Tenant*                   | Tenant Train ID (BTS01)*      | Host*                    | Host Train ID (BTS14)       |
| RAIL                      | AB12345                       | MCCX T                   | 789101112                   |
| Tenant Scheduled Departur | Tenant Section Number (BTS15) | Host Scheduled Departure | Host Section Number (BTS15) |
| 9/15/2021                 | 2300                          | 9/15/2021                | 432567                      |

### **Completing the Trackage Location Section**

The Trackage Location section of the Submit 161 Train Sheet page contains detailed location and time information about the request to travel on foreign tracks (<u>Exhibit 25</u>).

Exhibit 25. Submit 161 Train Sheet Page – Trackage Location Section

| Trackage Location                               |                                     |                                | -                              |
|-------------------------------------------------|-------------------------------------|--------------------------------|--------------------------------|
| Trackage Origin SPLC (V909)*<br>6-9 Numeric Q   | Trackage Origin Country Code (V907) | Trackage Origin St/Prov (V906) | Trackage Origin City (V905)    |
| Trackage Destination SPLC (V91<br>6-9 Numeric Q | Trackage Destination Country Code   | Trackage Destination St/Prov   | Trackage Destination City Name |

Complete the following fields:

Trackage Origin SPLC Enter a known 6 to 9-character numeric SPLC or select the Search icon ( $\mathbb{Q}$ ) to identify the SPLC of the trackage origin (required). If you select the Search icon, the SPLC Search popup is displayed (<u>Exhibit</u> <u>26</u>).

#### Exhibit 26. SPLC Search Popup

| LC Search                                          |                                                                                      |                                  |
|----------------------------------------------------|--------------------------------------------------------------------------------------|----------------------------------|
| At least one field must be                         | specified.                                                                           |                                  |
| Minimum characters requ<br>SPLC, Location Name mat | ired for fields: SPLC 6, Location Name 3<br>ches are exact. Use * wildcard when unce | ertain. (example: DALLAS, DALL*) |
|                                                    |                                                                                      |                                  |

Enter a location or select a state or province and select **Search**. Once you locate the appropriate SPLC, select it and then select the **Select** button to populate the Trackage Origin SPLC field.

| Trackage Origin<br>Country Code | This field is populated automatically once you select the Trackage Origin SPLC.                                                                                                    |
|---------------------------------|----------------------------------------------------------------------------------------------------|
| Trackage Origin<br>St/Prov      | This field is populated automatically once you select the Trackage Origin SPLC.                                                                                                    |
| Trackage Origin<br>City Name    | This field is populated automatically once you select the Trackage Origin SPLC.                                                                                                    |
| Trackage<br>Destination SPLC    | Enter a known 6 to 9-character numeric SPLC or select the Search<br>icon (Q) to identify the SPLC of the trackage destination (required). If<br>you select the Search icon, the SPLC Search popup is displayed (see<br><u>Exhibit 26</u> ). Enter a location or select a state or province and select<br><b>Search</b> . Once you locate the appropriate SPLC, select it and then use<br>the <b>Select</b> button to populate the Trackage Destination SPLC field. |

| Trackage<br>Destination Country<br>Code | This field is populated automatically once you select the Trackage Destination SPLC. |
|-----------------------------------------|--------------------------------------------------------------------------------------|
| Trackage<br>Destination St/Prov         | This field is populated automatically once you select the Trackage Destination SPLC. |
| Trackage<br>Destination City<br>Name    | This field is populated automatically once you select the Trackage Destination SPLC. |

Exhibit 27 shows an example of a completed Trackage Location section.

Exhibit 27. Submit 161 Train Sheet Page – Trackage Location Section Completed

| Frackage Origin SPLC (V909)*  | Trackage Origin Country Code (V907) | Trackage Origin St/Prov (V906) | Trackage Origin City (V905)    |
|-------------------------------|-------------------------------------|--------------------------------|--------------------------------|
| 522248000 Q                   | US                                  | SD                             | EUREKA                         |
| rackage Destination SPLC (V91 | Trackage Destination Country Code   | Trackage Destination St/Prov   | Trackage Destination City Name |
| 28110000 Q                    | US                                  | SD                             | EPIPHANY                       |

### **Completing the Event Information Section**

The Event Information section of the Submit 161 Train Sheet page contains date and time information about the request to travel on foreign tracks (<u>Exhibit 28</u>).

Exhibit 28. Submit 161 Train Sheet Page – Event Information Section

| Event Information         |                    |                             |                                         | ^ |
|---------------------------|--------------------|-----------------------------|-----------------------------------------|---|
| Event Code (V901)*<br>SDD | Event Date (V903)* | Event Time (V904)*<br>HH:MM | Event Time Zone (V913)*<br>Central Time | • |

"SDD" is automatically entered in the Event Code field.

Complete the following fields:

| Event Date              | Select the calendar tool ( ) and enter the scheduled departure date from the Trackage Origin SPLC (required). |
|-------------------------|----------------------------------------------------------------------------------------------------|
| Event Time              | Enter the scheduled departure time from the Trackage Origin SPLC in HH:MM format (required).                  |
| Event Time Zone         | This field is populated automatically once you select the Trackage Origin SPLC.                               |
| Exhibit 29 shows an exa | ample of a completed Trackage Location section.                                                               |

Exhibit 29. Submit 161 Train Sheet Page – Event Information Section Completed

| Event Information         |   |                                 |                             |                                         | ^ |
|---------------------------|---|---------------------------------|-----------------------------|-----------------------------------------|---|
| Event Code (V901)*<br>SDD | • | Event Date (V903)*<br>9/15/2021 | Event Time (V904)*<br>19:00 | Event Time Zone (V913)*<br>Central Time | • |

### **Completing the Locomotive Information Section**

The Locomotive Information section of the Submit 161 Train Sheet page contains additional detailed information about the locomotive(s) requesting to travel on foreign tracks (Exhibit 30).

Exhibit 30. Submit 161 Train Sheet Page – Locomotive Information Section

| omotive Information                          |                                           |                   |  |
|----------------------------------------------|-------------------------------------------|-------------------|--|
| Locomotive Initial (FAC01)<br>2-4 Alphabetic | Locomotive Number (FAC02)<br>1-10 Numeric | Placement (FAC03) |  |
| Direction (FAC04)                            | Equipment Status (FAC05)                  | Has Cab (FAC06)   |  |
|                                              |                                           |                   |  |

Complete the following fields for each locomotive on the train:

| Locomotive Initial | Enter a 2 to 4-character alphabetic locomotive initial to identify the locomotive in the train.                                  |
|--------------------|----------------------------------------------------------------------------------------------------|
| Locomotive Number  | Enter the 1 to 10-character numeric locomotive number (required if the Locomotive Initial field is populated).                   |
| Placement          | Use the drop-down list to select the placement (required if the Locomotive Initial field is populated).                          |
| Direction          | Use the drop-down list to select the direction of the locomotive (required if the Locomotive Initial field is populated).        |
| Equipment Status   | Use the drop-down list to select the equipment status of the locomotive (required if the Locomotive Initial field is populated). |
| Has Cab            | Use the drop-down list to select whether the locomotive has a cab (required if the Locomotive Initial field is populated).       |

**Note:** If there is more than one locomotive on the train, select the plus icon  $(\bigcirc)$  to add another set of Locomotive Information fields for each additional locomotive.

Exhibit 31 shows an example of a completed Locomotive Information section.

| notive Information          |                               |                    |  |
|-----------------------------|-------------------------------|--------------------|--|
| .ocomotive Initial (FAC01)* | Locomotive Number (FAC02)*    | Placement (FAC03)* |  |
| \B                          | 710                           | Locomotive         |  |
| Direction (FAC04)*          | Equipment Status (FAC05)*     | Has Cab (FAC06)*   |  |
| orward 👻                    | Operating Locomotive or Cab 🔻 | Yes 🔻              |  |

Exhibit 31. Submit 161 Train Sheet Page – Train Information Section Completed

### **Completing the Train Information Section**

The Train Information section of the Submit 161 Train Sheet page contains additional detailed information about the train that is requesting to travel on foreign tracks (<u>Exhibit 32</u>).

Exhibit 32. Submit 161 Train Sheet Page – Train Information Section

| Train Information       |                   |                    | ^               |
|-------------------------|-------------------|--------------------|-----------------|
| Train Type (BTS11)*     | Key Train (BTS12) | Loads (BTS02)      | Empties (BTS04) |
| •                       | •                 | 1-3 Numeric        | 1-3 Numeric     |
| Weight (BTS06)          | Length (BTS07)    | Horsepower (BTS08) |                 |
| 1-8 Decimal             | 1-8 Decimal       | 1-16 Numeric       |                 |
|                         |                   |                    |                 |
| Special Handling (H301) |                   |                    |                 |
| •                       |                   |                    |                 |
|                         |                   |                    |                 |
|                         |                   |                    |                 |
|                         |                   |                    | +               |

Complete the following fields for each locomotive on the train:

| Train Type | Use the drop-down list to select the train type.                                                               |
|------------|----------------------------------------------------------------------------------------------------|
| Key Train  | Use the drop-down list to select whether the train is a key train.                                             |
| Loads      | Enter the 1 to 3-character numeric number of loaded railcars on the train.                                     |
| Empties    | Enter the 1 to 3-character numeric number of empty railcars on the train.                                      |
| Weights    | Enter the 1 to 8-character numeric number representing the weight of the train in tons (decimals are allowed). |
| Length     | Enter the 1 to 8-character numeric number representing the length of the train in feet (decimals are allowed). |

| Horsepower       | Enter the 1 to 16-character numeric number representing the total horsepower of the train. |
|------------------|--------------------------------------------------------------------------------------------|
| Special Handling | Use the drop-down list to select any special handling applicable to the train.             |

**Note:** As needed, select the plus icon (•) to add another set of Special Handling fields.

Exhibit 33 shows an example of a completed Train Information section.

Exhibit 33. Submit 161 Train Sheet Page – Train Information Section Completed

| Train Information       |                   |                    | ^               |
|-------------------------|-------------------|--------------------|-----------------|
| Train Type (BTS11)*     | Key Train (BTS12) | Loads (BTS02)      | Empties (BTS04) |
| Coal Irain              | Yes               | 6/                 | 3               |
| Weight (BTS06)          | Length (BTS07)    | Horsepower (BTS08) |                 |
| 20000                   | 4500              | 10000              |                 |
|                         |                   |                    |                 |
| Special Handling (H301) |                   |                    |                 |
| High Value Load         |                   |                    |                 |
|                         |                   |                    |                 |
|                         |                   |                    | •               |

### **Completing the Crew Information Section**

The Crew Information section of the Submit 161 Train Sheet page contains additional detailed information about the train crew (see Exhibit 34).

**Note:** This section is only displayed if the Send SDD + CCT toggle at the top of the page is switched to the "on" position. See <u>Using the Send SDD + CCT Toggle</u> for more information.

Exhibit 34. Submit 161 Train Sheet Page – Crew Information Section

| Crew Information                         |                                          |                                         | ^ |
|------------------------------------------|------------------------------------------|-----------------------------------------|---|
| Crew Member Identity (NM101)*            | Owner Mark (NM109)<br>RAIL Q             |                                         |   |
| First Name (NM104)*<br>1-35 Alphanumeric | Middle Name (NM105)<br>1-25 Alphanumeric | Last Name (NM103)*<br>1-60 Alphanumeric |   |
| On Duty Date (DTM02)*                    | On Duty Time (DTM03)*                    | On Duty Time Zone (DTM04)               |   |
| Off Duty Date (DTM02)*                   | Off Duty Time (DTM03)*                   | Off Duty Time Zone (DTM04)              |   |
|                                          |                                          |                                         | + |

Complete the following fields for each crew member:

| Crew Member<br>Identity | Use the drop-down list to select the role of the crew member.                                                                                                    |
|-------------------------|----------------------------------------------------------------------------------------------------|
| Owner Mark              | This field is pre-filled with the currently logged in Mark. If you need to change this, enter a known 2 to 4-character alphanumeric mark or select the Search icon ( $\mathbb{Q}$ ) to identify the mark of the railroad that owns the track planned to be traversed (required). If you select the Search icon, the Mark Search popup is displayed ( <u>Exhibit 35</u> ). |

Exhibit 35. Mark Search Popup

|                                      |                                                                        | î |
|--------------------------------------|------------------------------------------------------------------------|---|
| MARK Search                          |                                                                        | ^ |
| At least MARK or Company Name        | must be specified.                                                     |   |
| Minimum characters required for t    | ields: MARK: 2, Company Name 3                                         |   |
| All fields supports wildcard (*) sea | ch. (Example: Joh* = John, Johnson; *ohn = John, *oh* = John, Johnson) |   |
|                                      |                                                                        |   |
| MARK                                 | Company Name                                                           |   |
|                                      |                                                                        |   |
|                                      | 😂 Clear 🛛 🔍 Search                                                     | 1 |

Enter a mark or company name and select **Search**. Once you locate the appropriate mark, select it and then select the **Select** button to populate the Host RR Mark field.

| First Name             | Enter the 1 to 35-character first name of the crew member.                               |
|------------------------|------------------------------------------------------------------------------------------|
| Middle Name            | Enter the 1 to 25-character middle name of the crew member.                              |
| Last Name              | Enter the 1 to 60-character last name of the crew member.                                |
| On Duty Date           | Use the calendar tool to select the date the crew member is scheduled to go on duty.     |
| On Duty Time           | Enter the time (HH:MM format) when the crew member is scheduled to go on duty.           |
| On Duty Time<br>Zone   | Use the drop-down list to select the time zone used for the crew member's on-duty time.  |
| Off Duty Date          | Use the calendar tool to select the date the crew member is scheduled to go off duty.    |
| Off Duty Time          | Enter the time (HH:MM format) when the crew member is scheduled to go off duty.          |
| Off Duty Time<br>Zone  | Use the drop-down list to select the time zone used for the crew member's off-duty time. |
| Note: As needed, selec | t the plus icon (😶) to add another set of Crew Information fields.                       |

Exhibit 36 shows an example of a completed Crew Information section.

| rew Member Identity (NM101)* | Owner Mark (NM109)     |                            |  |
|------------------------------|------------------------|----------------------------|--|
| ngineer 🔹                    | RAIL Q                 |                            |  |
| rst Name (NM104)*            | Middle Name (NM105)    | Last Name (NM103)*         |  |
| ONATHAN                      | DAVID                  | SMITH                      |  |
| On Duty Date (DTM02)*        | On Duty Time (DTM03)*  | On Duty Time Zone (DTM04)  |  |
| )/15/2021                    | 16:00                  | Central Time               |  |
| Off Duty Date (DTM02)*       | Off Duty Time (DTM03)* | Off Duty Time Zone (DTM04) |  |
| /16/2021                     | 02:00                  | Central Time 🔹             |  |

Exhibit 36. Submit 161 Train Sheet Page – Crew Information Section Completed

### Submitting the Train Sheet

Once you have completed the required information, select **Submit** at the bottom right to submit the Train Sheet as an EDI 161 message (<u>Exhibit 37</u>).

| Tertant <sup>6</sup> RAIL Tertant Scheduled Departur 9/15/2021 ackage Location Trackage Origin SPLC (V903)* Q Trackage Destination SPLC (V91) Trackage Destination SPLC (V91) | Tenant Train ID (BTS01)*<br>AB12345<br>Tenant Section Number (BTS15)<br>2300<br>Trackage Origin Country Code (V307) | Host"<br>MCCX<br>Host Scheduled Departure<br>9/15/2021 | Host Train ID (81514)<br>789101112<br>Host Section Number (81515)<br>432567 |
|----------------------------------------------------------------------------------------------------|----------------------------------------------------------------------------------------------------|--------------------------------------------------------|-----------------------------------------------------------------------------|
| RAIL Tenant Scheduled Departur 9/15/2021 Catage Location Irackage Origin SPLC (V909)' Tackage Destination SPLC (V91 Frackage Destination SPLC (V91                            | AB12345<br>Tenant Section Number (8T515)<br>2300<br>Trackage Origin Country Code (V307)                             | MCCX  Host Scheduled Departure 9/15/2021               | 789101112<br>Host Section Number (87515)<br>432567                          |
| Tenant Scheduled Departur<br>9/15/2021                                                                                                    | Tenart Section Number (81515)<br>2300<br>Trackage Origin Country Code (V997)                                        | Host Scheduled Departure<br>9/15/2021                  | Host Section Number (BTS15)<br>432567                                       |
| ackage Location Trackage Origin SPLC (V909)* S22248000 Q Trackage Destination SPLC (V91).                                                                                     | Trackage Origin Country Code (V907)                                                                                 | 9/15/2021                                              | Host Section Number (BISTS)<br>432567                                       |
| ackage Location<br>Trackage Origin SPLC (1909)*<br>222248000<br>Trackage Destination SPLC (191                                                                                | Trackage Origin Country Code (V907)                                                                                 | 9/15/2021                                              | 432567                                                                      |
| ackage Location<br>Trackage Origin SPLC (V909)*<br>S22248000 Q<br>Trackage Destination SPLC (V91                                                                              | Trackage Origin Country Code (V907)                                                                                 |                                                        |                                                                             |
| Trackage Origin SPLC (V909)*<br>522248000 Q                                                                                                    | Trackage Origin Country Code (V907)                                                                                 |                                                        | ^                                                                           |
| Trackage Destination SPLC (V91                                                                                                    | Trackage Ungin Country Code (V907)                                                                                  | 7                                                      |                                                                             |
| Trackage Destination SPLC (V91                                                                                                    |                                                                                                    | Trackage Origin St/Prov (V906)                         | Trackage Origin City (V905)                                                 |
| Trackage Destination SPLC (V91                                                                                                    |                                                                                                    | SD                                                     | EUREKA                                                                      |
| Irackage Destination SPLC (V91                                                                                                    |                                                                                                    |                                                        | To los Destructor Co. No.                                                   |
| E00110000                                                                                                    | Trackage Destination Country Code                                                                                   | Trackage Destination StyProv                           | Trackage Destination City Name                                              |
| 520110000 Q                                                                                                    |                                                                                                    | 50                                                     | CPIPHANT                                                                    |
| vent Information<br>Event Code (V901)*                                                                                                    | Event Date (V903)*                                                                                                  | Event Time (V904)*                                     | Event Time Zone (V913)*                                                     |
| SDD 👻                                                                                                    | 9/15/2021                                                                                                    | 19:00                                                  | Central Time                                                                |
| AB                                                                                                    | Locomotive Number (FAC02)*<br>710                                                                                   | Placement (FAC03)*<br>Locomotive                       | *                                                                           |
| Direction (FAC04)*                                                                                                    | Equipment Status (FAC05)*                                                                                           | Has Cab (FAC06)*                                       |                                                                             |
| Forward                                                                                                    | Operating Locomotive or Cab *                                                                                       | Yes 👻                                                  |                                                                             |
|                                                                                                    |                                                                                                    |                                                        | 0                                                                           |
| rain Information                                                                                                    |                                                                                                    |                                                        | ^                                                                           |
| Coal Train                                                                                                    | Ver *                                                                                                    | LUADS (B1502)                                          | cripties (b1504)                                                            |
|                                                                                                    | 103                                                                                                    | <i>vi</i>                                              | -                                                                           |
| Weight (BTS06)                                                                                                    | Length (BTS07)                                                                                                    | Horsepower (BTS08)                                     |                                                                             |
| 20000                                                                                                    | 4500                                                                                                    | 10000                                                  |                                                                             |
| Special Handling (H301)                                                                                                    |                                                                                                    |                                                        |                                                                             |
| High Value Load                                                                                                    |                                                                                                    |                                                        |                                                                             |
|                                                                                                    |                                                                                                    |                                                        | •                                                                           |

Exhibit 37. Submit 161 Train Sheet Page Completed

After the Train Sheet is submitted, a confirmation popup is displayed (Exhibit 38).

#### Exhibit 38. Train Sheet Successfully Submitted Confirmation Popup

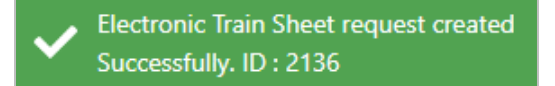

The newly created Train Sheet is added to the Interoperable Train Sheet Dashboard.

### Using the Send SDD + CCT Toggle

The Send SDD + CCT toggle, located at the top right of the Submit 161 Train Sheet page (<u>Exhibit 39</u>), enables you to save crew information that is automatically sent when a request is received from the host railroad.

| General Information                    | Tenant Train ID (BTS01)*<br>AB12345   | Host*<br>MCCX                         | Send SDD + CCT  A  A  Host Train ID (BTS14) 789101112 |
|----------------------------------------|---------------------------------------|---------------------------------------|-------------------------------------------------------|
| Tenant Scheduled Departur<br>9/15/2021 | Tenant Section Number (BTS15)<br>2300 | Host Scheduled Departure<br>9/15/2021 | Host Section Number (BTS15)<br>432567                 |
| • Taulaan Laurian                      |                                       | 1                                     |                                                       |
| Trackage Origin SPLC (V909)*           | Trackage Origin Country Code (V907)   | Trackage Origin St/Prov (V906)        | Trackage Origin City (V905)                           |
| 522248000 Q                            | US                                    | SD                                    | EUREKA                                                |

Exhibit 39. Submit 161 Train Sheet Page with the Send SDD + CCT Toggle

When you switch the Send SDD + CCT toggle to the "on" position, the Crew Information section is added to the Submit 161 Train Sheet page (Exhibit 40).

Exhibit 40. Submit 161 Train Sheet Page – Crew Information Section

|                      | RAIL                   | Q                          |  |
|----------------------|------------------------|----------------------------|--|
| st Name (NM104)*     | Middle Name (NM105)    | Last Name (NM103)*         |  |
| 35 Alphanumeric      | 1-25 Alphanumeric      | 1-60 Alphanumeric          |  |
| n Duty Date (DTM02)* | On Duty Time (DTM03)*  | On Duty Time Zone (DTM04)  |  |
| f Duty Date (DTM02)* | Off Duty Time (DTM03)* | Off Duty Time Zone (DTM04) |  |

To save crew information, populate the fields in the Crew Information section (see <u>Completing</u> <u>the Crew Information Section</u>) and submit the Train Sheet (see <u>Submitting the Train Sheet</u>). When an EDI 824 message is received from the host railroad, PTC ITS automatically sends an EDI 161 CCT (Crew Call) message containing the crew information.

**Note:** The host must provide three host-specific fields (Host Train ID, Host Train Scheduled Departure Date, and Host Section Number) for the CCT message to be sent. If the host rejects the initial SDD with a "TR", but provides the appropriate host fields, PTC ITS still generates the EDI 161 CCT message.

Once the CCT message has been sent, the Train Sheet is listed as "In Progress" on the Interoperable Train Sheet Dashboard.

### **Creating and Submitting a 418J Consist**

Select **Submit 418J Consist** from the EDI Messaging menu bar to create and submit a new consist. The following buttons are displayed, which enable you to select a method for submitting a consist (Exhibit 41):

Exhibit 41. Submit 418J Consist Buttons

| Upload Consist | Import Consist from EDI 418 Repository |
|----------------|----------------------------------------|
|                |                                        |

The methods for submitting a consist are described in the following sections:

- Submitting a 418J Consist through Uploading
- Submitting a 418J Consist through Importing

### Submitting a 418J Consist through Uploading

Use this procedure to locate and upload an Excel file containing consist information that has been prepared in the approved format:

**Note:** Use the 418J Excel Template and the 418J Excel Template User Guide to prepare the consist information. These files are located under the PTC ITS Resources menu.

- 1. Select **Submit 418J Consist** from the menu bar. The Submit 418J Consist buttons are displayed (<u>Exhibit 41</u>).
- 2. Select the **Upload Consist** button. A Locate File popup is displayed, which enables you to drag and drop or browse for a prepared Excel file (<u>Exhibit 42</u>).

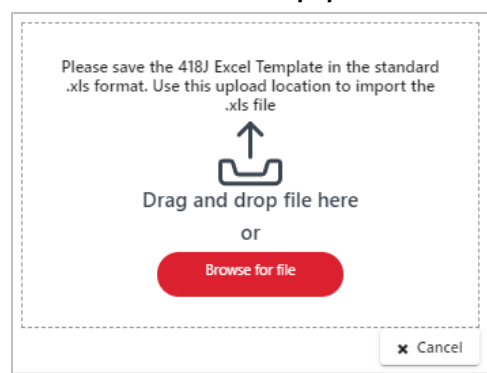

Exhibit 42. Locate File Popup

3. Drag and drop or browse and open a prepared Excel file. The file is verified and checked for errors (Exhibit 43).

Exhibit 43. File Uploaded Popup

| Error Log |  |
|-----------|--|
| No Errors |  |
|           |  |

4. If there are no errors, select **Import** to import the file. The Submit 418J Consist page is displayed (<u>Exhibit 44</u>). If there are errors, edit your Excel file, correct the errors, and repeat the upload process.

Exhibit 44. Submit 418J Consist Page

| Tenant RR Mark*     | Host RR   | Mark*                    |                     | Consist Qualifier* |            | Service Level Code   |                           | Link to 16            | 1 TrainShoot |
|---------------------|-----------|--------------------------|---------------------|--------------------|------------|----------------------|---------------------------|-----------------------|--------------|
| RAIL                | 2-4 Alpha | numeric                  | Q                   | 139 - Estimated    | *          | 01 - Bulk Commodity  | Train                     |                       | Гпашэнее     |
| Tenant TRAIN ID*    | Tenant Tr | ain Date*                |                     | Tenant Train Time* |            | Host Train ID*       |                           |                       |              |
| 170LC               | 2/9/2021  | I                        |                     | 06:10              |            | CSXT123              |                           |                       |              |
| Trackage Origin SPL | Trackage  | Destination SPLC*        |                     | Host Departure D   |            | Host Section Number* |                           |                       |              |
| 411657              | 411700    |                          | Q                   | 2/9/2021           | Ē          | 1                    |                           |                       |              |
| Block Identifier    | Equipment | Equipment<br>Description | Equipment<br>Status | Commodity<br>Code  | Net Weight | t Car Type<br>Code   | Additional<br>Information | Hazmat<br>Information |              |
| V DBLOCK (5)        |           | Code                     | Code                |                    |            |                      | Flesent                   | Flesent               |              |
|                     | RAIL1     | LO - Locomot             | O - Operatin        | 8999               | 210        | U221                 | Yes                       | No                    | -            |
|                     | RAIL2     | LO - Locomot             | O - Operatin        | 8999               | 240        | U222                 | Yes                       | No                    | •            |
|                     | RAIL3     | LO - Locomot             | O - Operatin        | 999999             | 240        | U223                 | Yes                       | No                    | •            |
|                     | RAIL4     | RR - Rail Car            | E - Empty           | 2815130            | 210        | U224                 | Yes                       | No                    | •            |
|                     | DAILE     | TNL Tank Car             | L Lood              | 4960196            | 101        | 11225                | Vec                       | No                    | -            |

5. Select the **Submit 418J button** to generate an EDI message and send it to the host railroad.

### Submitting a 418J Consist through Importing

Use this procedure to locate and import a consist from the 418 Repository to use as a template:

- 1. Select **Submit 418J Consist** from the menu bar. The Submit 418J Consist buttons are displayed (see Exhibit 41).
- 2. Select the **Import Consist from EDI 418 Repository** button. The Import Consist from EDI 418 Repository page is displayed, which enables you to select a consist to import (Exhibit 45).

| Import Consis                   | t from 418 Repositor | у                |              |              |                               |                   |
|---------------------------------|----------------------|------------------|--------------|--------------|-------------------------------|-------------------|
|                                 |                      |                  |              | 1            | Number of Record(s): 89 of 89 | Clear Filters     |
| Select<br>Consist For<br>Import | Consist ID ↓         | BAX06 - Train ID | BAX04 - Date | BAX05 - Time | BAX02 - Consist Type          | Receipt Timestamp |
|                                 | ▽                    | ▽                |              |              | ▽                             | ▼                 |
|                                 | 469                  | BNSF123          | 03/24/2021   | 12:00        | J                             | 05/18/2021 11:52  |
|                                 | 468                  | BNSF123          | 03/24/2021   | 12:00        | J                             | 05/18/2021 11:51  |
|                                 | 434                  | TEST21           | 03/31/2021   | 19:15        | J                             | 04/26/2021 08:24  |
|                                 | 397                  | RAIL1 02         | 09/03/2020   | 14:12        | т                             | 04/12/2021 08:50  |
|                                 | 356                  | TEST21           | 03/31/2021   | 19:15        | J                             | 03/31/2021 13:30  |
|                                 | 355                  | DAVID1           | 03/31/2021   | 19:00        | J                             | 03/31/2021 11:39  |
|                                 | 354                  | TEST03           | 09/03/2020   | 14:12        | J                             | 03/31/2021 11:38  |
|                                 | 353                  | RAIL1 02         | 09/03/2020   | 14:12        | т                             | 03/31/2021 11:37  |
|                                 | 328                  | RAIL1 02         | 09/03/2020   | 14:12        | т                             | 03/31/2021 08:40  |
|                                 | 222                  | DAU 4            | 02/111/2021  | 40.40        | 1                             | 02/20/2021 00:20  |
|                                 |                      |                  |              |              |                               | X Cancel Import   |

Exhibit 45. Import Consist from EDI 418 Repository

This page lists existing EDI 418 and EDI 418J messages that you can use as a template for your new EDI 418J message.

3. Select the box to the left of the message you want to use as your template, and then select the **Import** button. The Submit 418J Consist page is displayed (<u>Exhibit 46</u>).

| Exhibit 46. Submit 418J Consist Page |  |
|--------------------------------------|--|
| Submit 4181 Consist                  |  |

| Tenant RR Mark*                  | H                                                     | ost RR Mark*                                                   |                                                                                          | Consist Qualifier*                                     |                                                  | Service Level Code                                       |                                                                  |                                                            |                                                                           |
|----------------------------------|-------------------------------------------------------|----------------------------------------------------------------|------------------------------------------------------------------------------------------|--------------------------------------------------------|--------------------------------------------------|----------------------------------------------------------|------------------------------------------------------------------|------------------------------------------------------------|---------------------------------------------------------------------------|
| RAIL                             | м                                                     | ссх                                                            | Q                                                                                        | 140 - Actual                                           | *                                                | 01 - Bulk Commodity                                      | Train                                                            |                                                            | 161 Trainsnee                                                             |
| Tenant TRAIN ID*                 | Te<br>3/                                              | nant Train Date*<br>31/2021                                    | Ē                                                                                        | Tenant Train Time*<br>19:15                            |                                                  | Host Train ID*<br>MCCX21                                 |                                                                  |                                                            |                                                                           |
| Trackage Origin SPL<br>485872000 | <br>Q 45                                              | ackage Destination SPLC*<br>9883000                            | Q                                                                                        | Host Departure D<br>3/31/2021                          |                                                  | Host Section Number*                                     |                                                                  | $\left \right\rangle$                                      | You can edit any<br>the fields in thi<br>section except t<br>Tenant RR Ma |
|                                  |                                                       |                                                                |                                                                                          |                                                        |                                                  |                                                          |                                                                  |                                                            |                                                                           |
| ock Identifier                   | Equipmer                                              | Equipment<br>Description<br>Code                               | Equipment<br>Status<br>Code                                                              | Commodity<br>Code                                      | Net<br>Weight                                    | Car Type<br>Code                                         | Additional<br>Informatior<br>Present                             | Hazmat<br>Informatior<br>Present                           |                                                                           |
| lock Identifier                  | Equipmer                                              | Equipment<br>Description<br>Code                               | Equipment<br>Status<br>Code                                                              | Commodity<br>Code                                      | Net<br>Weight                                    | Car Type<br>Code                                         | Additional<br>Informatior<br>Present                             | Hazmat<br>Informatior<br>Present                           |                                                                           |
| lock Identifier<br>BLOCK1 (2)    | Equipmer                                              | Equipment<br>Description<br>Code                               | Equipment<br>Status<br>Code<br>O - Operatin                                              | Commodity<br>Code<br>8999                              | Net<br>Weight<br>210                             | Car Type<br>Code<br>U221                                 | Additional<br>Informatior<br>Present<br>Yes                      | Hazmat<br>Informatior<br>Present<br>No                     |                                                                           |
| ock Identifier<br>BLOCK1 (2)     | Equipmer<br>RAIL1                                     | Equipment<br>Description<br>Code<br>LO - Locomo<br>LO - Locomo | Equipment<br>Status<br>Code<br>O - Operatin<br>O - Operatin                              | Commodity<br>Code<br>8999<br>8999                      | Net<br>Weight<br>210<br>240                      | Car Type<br>Code<br>U221<br>U222                         | Additional<br>Information<br>Present<br>Yes<br>Yes               | Hazmat<br>Informatior<br>Present<br>No<br>No               |                                                                           |
| BLOCK1 (2)<br>BLOCK2 (3)         | RAIL1                                                 | Equipment<br>Description<br>Code<br>LO - Locomo<br>LO - Locomo | Equipment<br>Status<br>Code<br>O - Operatin<br>O - Operatin                              | Commodity<br>Code<br>8999<br>8999                      | Net<br>Weight<br>210<br>240                      | Car Type<br>Code<br>U221<br>U222                         | Additional<br>Informatior<br>Present<br>Yes<br>Yes               | Hazmat<br>Information<br>Present<br>No<br>No               |                                                                           |
| BLOCK1 (2)<br>BLOCK2 (3)         | Equipmen<br>RAIL1<br>RAIL2<br>RAIL2                   | LO - Locomo                                                    | Equipment<br>Status<br>Code<br>O - Operatin<br>O - Operatin                              | Commodity<br>Code<br>8999<br>8999<br>9999999           | Net<br>Weight<br>210<br>240<br>210               | Car Type<br>Code<br>U221<br>U222<br>U223                 | Additional<br>Information<br>Present<br>Yes<br>Yes<br>Yes        | Hazmat<br>Informatior<br>Present<br>No<br>No<br>Yes        |                                                                           |
| BLOCK1 (2)<br>BLOCK2 (3)         | Equipmen<br>RAIL1<br>RAIL2<br>RAIL2<br>RAIL3<br>RAIL3 | LO - Locomo<br>LO - Locomo<br>LO - Locomo<br>RR - Rail Car     | Equipment<br>Status<br>Code<br>O - Operatin<br>O - Operatin<br>O - Operatin<br>E - Empty | Commodity<br>Code<br>8999<br>8999<br>999999<br>2815130 | Net<br>Weight<br>210<br>240<br>210<br>210<br>210 | Car Type<br>Code<br>U221<br>U222<br>U223<br>U223<br>U224 | Additional<br>Information<br>Present<br>Yes<br>Yes<br>Yes<br>Yes | Hazmat<br>Informatior<br>Present<br>No<br>No<br>Yes<br>Yes |                                                                           |

You need to edit the general information fields (the BAX information) at the top to match the train sheet. You can do this by editing the fields directly or by selecting the Link to 161 TrainSheet button.

**Note:** You cannot edit the equipment that makes up the train in the bottom (block) section, but once you expand a block by selecting its Expand icon ( $\checkmark$ ), you can delete certain types of sensitive information in the bottom section such as Consignee Information and Hazardous Identification Information. To delete information, select the Delete icon ( $\varkappa$ ) associated with that information and then confirm the deletion.

4. Edit the general information fields (the BAX information) at the top as needed.

– or –

Select the Link to 161 TrainSheet button. The TrainSheet Data page is displayed (Exhibit 47).

| TrainS | heet Dat             | a                         |                   |                 |                    |                  |               |                         |                 |               |                         |
|--------|----------------------|---------------------------|-------------------|-----------------|--------------------|------------------|---------------|-------------------------|-----------------|---------------|-------------------------|
|        | Train<br>Sheet<br>ID | SDD Event<br>Date/Time(ET | Tenant<br>Carrier | Host<br>Carrier | Tenant<br>Train ID | Host<br>Train ID | 824<br>Status | 824<br>Reject<br>Reason | 824<br>Date/Tim | Status        | Modified<br>Date/Time(E |
|        |                      | $\nabla$                  | $\nabla$          | $\nabla$        | $\bigtriangledown$ | $\nabla$         |               | $\nabla$                | $\nabla$        |               | $\bigtriangledown$      |
|        | 1477                 | 03/31/2021                | RAIL              | MCCX            | TEST21             | MCCX21           | TA            |                         | 03/31/2         | In Progr      | 03/31/2021              |
|        | 1476                 | 03/31/2021                | RAIL              | MCCX            | DAVID1             | MCCX2            | TA            |                         | 03/31/2         | In Progr      | 03/31/2021              |
|        | 1474                 | 03/31/2021                | RAIL              | MCCX            | BN 123             | MX-1234          | TA            |                         | 03/31/2         | Cancelled     | 03/31/2021              |
|        | 1473                 | 03/31/2021                | RAIL              | MCCX            | BN 123             | MCCX             | TA            |                         | 03/31/2         | Closed        | 03/31/2021              |
|        | 1472                 | 03/31/2021                | RAIL              | RAIL            | 1234               |                  |               |                         |                 | Submitt       | 03/31/2021              |
|        | 1471                 | 03/30/2021                | RAIL              | MCCX            | RAIL               | RAIL2            | TA            |                         | 03/30/2         | In Progr      | 03/30/2021              |
|        | 1436                 | 03/26/2021                | RAIL              | MCCX            | RAIL01             |                  |               |                         |                 | Submitt       | 03/26/2021              |
|        | 1403                 | 03/19/2021                | RAIL              | MCCX            | TEST20             | RAIL-1           | TA            |                         | 04/01/2         | Acknow        | 04/01/2021              |
|        | 1401                 | 03/18/2021                | SKOL              | RAIL            | DPTEST             |                  |               |                         |                 | Submitt       | 03/18/2021              |
|        | 1365                 | 03/11/2021                | RAIL              | MCCX            | RAIL1              | PTCX85           | TA            |                         | 03/11/2         | Acknow        | 03/11/2021              |
|        | 1332                 | 03/03/2021                | MCCX              | RAIL            | TRAIN01            |                  |               |                         |                 | Submitt       | 03/03/2021              |
|        | 1331                 | 03/03/2021                | RAIL              | MCCX            | RAIL01             |                  |               |                         |                 | Submitt       | 03/03/2021              |
|        | 1195                 | 01/27/2021                | MCCX              | RAIL            | RAIL1              | BNSF-1           | TA            |                         | 01/31/2         | In Progr      | 01/31/2021              |
|        |                      |                           |                   |                 |                    |                  |               |                         |                 |               |                         |
|        |                      |                           |                   |                 |                    |                  |               | 🗙 Can                   | icel Imp        | port Trainshe | et Information          |

Exhibit 47. TrainSheet Data Page

Select the box to the left of the train sheet associated with the consist and then select the **Import Trainsheet Information** button to change the general information (BAX) fields at the top to match the information on the selected Train Sheet. The Submit 418J Consist page is redisplayed with the updated information.

5. Select the **Submit 418J button** to generate an EDI message and send it to the host railroad.

### Railroad Management 모

Railroad managers can add and manage pre-determined routes and trains to be imported into Interoperable Train Sheets.

Railroad Management provides a menu bar with the following options:

| Dashboards | Provides access to the Railroad Management dashboards, which<br>enable you to work with Routes and Trains. See Railroad<br>Management for more information.                        |
|------------|----------------------------------------------------------------------------------------------------|
| Add Routes | Enables you to add pre-determined routes templates to Associated<br>Routes that can be imported into Interoperable Train Sheets. See<br><u>Adding Routes</u> for more information. |
| Add Trains | Enables you to add pre-determined train templates to Associated Trains that can be imported into Interoperable Train Sheets. See <u>Adding Trains</u> for more information.        |
| Resources  | Enables you to view the <i>PTC ITS User Guide</i> (this document) as well as download the 418J Excel Template and its Excel-based user guide.                                      |

The Railroad Management home page (Exhibit 48) contains two tabs at the top, enabling you to switch between the Route and Train Management dashboards:

- Select the **Route Management** tab to manage existing routes (the default dashboard). See <u>Managing Existing Routes</u> for more information.
- Select the **Train Management** tab to manage existing trains. See <u>Managing Existing</u> <u>Trains</u> for more information.

Exhibit 48. Railroad Management Home Page - Route Management

| ≡        | Dashboard    | Add Routes 🗸 👘 | Add Trains 🔫 | Resources 🗸          |                      |                              |                              |
|----------|--------------|----------------|--------------|----------------------|----------------------|------------------------------|------------------------------|
| <b>^</b> | Route Manage | ement Train    | Management   |                      |                      |                              |                              |
|          |              |                |              |                      |                      | Number of Record(s): 4       | 4 of 4 🛛 🗷 Clear Filters 🕁 C |
|          | Route ID ↓   | Host           | Tenant       | Trackage Origin SPLC | Trackage Origin City | Trackage Destination<br>SPLC | Trackage Destination<br>City |
|          |              |                | V            |                      |                      |                              | ▽                            |
|          | 133          | CSXT           | RAIL         | 380000               | OAKDALE              | 380000                       | OAKDALE                      |
|          | 36           | RAIL           | RMRX         | 380000               | OAKDALE              | 380000                       | OAKDALE                      |
|          | 34           | RAIL           | AKMD         | 411700000            | RALEIGH              | 380000                       | OAKDALE                      |
|          | 4            | AOK            | RAIL         | 380000               | OAKDALE              | 380000                       | OAKDALE                      |
|          |              |                |              |                      |                      |                              |                              |
|          |              |                |              |                      |                      |                              |                              |

### **Managing Existing Routes**

The Route Management Dashboard (<u>Exhibit 49</u>) enables you to view and edit existing routes that can be added to a Train Sheet. This dashboard displays a list of every route to which you are a party.

**Tenant** is the railroad operating on the **Host** track.

Exhibit 49. Route Management Dashboard

| Route Managem | ent Train Manager | nent   |                      |   |                      |   |                           |                        |               |
|---------------|-------------------|--------|----------------------|---|----------------------|---|---------------------------|------------------------|---------------|
|               |                   |        |                      |   |                      |   | Numbe                     | of Record(s): 10 of 10 | Clear Filters |
| Route ID ↓    | Host              | Tenant | Trackage Origin SPLC |   | Trackage Origin City |   | Trackage Destination SPLC | Trackage Destina       | tion City     |
|               | ▼                 |        | ♥                    | 8 |                      | 7 |                           | ▽                      | ▼             |
| 266           | UP                | SCAX   | 411700000            |   | RALEIGH              |   | 257500000                 | RICHMOND               |               |
| 265           | UP                | SCAX   | 411700000            |   | RALEIGH              |   | 417500000                 | CHARLOTTE              |               |
| 232           | UP                | SCAX   | 411700000            |   | RALEIGH              |   | 411657000                 | CARY                   |               |
| 199           | UP                | SCAX   | 380000               |   | OAKDALE              |   | 380000                    | OAKDALE                |               |
| 166           | BNSF              | UP     | 380000               |   | OAKDALE              |   | 380000                    | OAKDALE                |               |
| 100           | UP                | CSXT   | 380000               |   | OAKDALE              |   | 380000                    | OAKDALE                |               |
| 67            | UP                | CSXT   | 486670000            |   | RALEIGH              |   | 380000                    | OAKDALE                |               |
| 35            | UP                | BNSF   | 380000               |   | OAKDALE              |   | 175461000                 | BLOOMINGTON            |               |
| 7             | UP                | SJVR   | 881550000            |   | BAKERSFIELD          |   | 881550000                 | BAKERSFIELD            |               |
| 5             | UP                | NS     | 380001               |   | ASHLAND AVENUE       |   | 381248                    | PROVISO                |               |

Select the Route ID link for the record you want to edit. The Edit Route popup is displayed.

Exhibit 50. Edit Route Details

| 3SDXP01                                                | 2025-03-04 13:43                   | BSDXP01                              | 2025-03-04 13:43                         |
|--------------------------------------------------------|------------------------------------|--------------------------------------|------------------------------------------|
| dded by:                                               | Added Timestamp:                   | Edited by:                           | Edited Timestamp:                        |
| Trackage Destination SPL<br>257500000 Q                | Trackage Destination Country<br>US | Trackage Destination St/Prov<br>VA   | Trackage Destination City Na<br>RICHMOND |
| Trackage Origin SPLC (V9           411700000         Q | Trackage Origin Country Cod<br>US  | Trackage Origin St/Prov (V906)<br>NC | Trackage Origin City (V905)<br>RALEIGH   |
| Tenant*<br>SCAX                                        | HostMark*<br>UP                    | Tenant Acknowledgement               |                                          |

See <u>Adding Routes</u> for field description details. Make the appropriate updates and select **Submit** to submit your changes.

# **Managing Existing Trains**

The Train Management Dashboard (<u>Exhibit 49</u>) enables you to view and edit existing trains that can be imported into a Train Sheet. This dashboard displays a list of every train to which you are a party.

Exhibit 51. Train Management Dashboard

| Route Management | Train Management |          |                     |      |                          |               |       |
|------------------|------------------|----------|---------------------|------|--------------------------|---------------|-------|
| 🗊 Delete Train   |                  |          |                     | Numl | ber of Record(s): 3 of 3 | Clear Filters | ] ∓ G |
| Train Record ↓   |                  |          | Tenant Train Symbol |      | Tenant Section           | Number        |       |
|                  |                  | <b>▽</b> |                     | 5    |                          |               | 7     |
| 364              |                  |          | TESLA1              |      |                          |               |       |
| 331              |                  |          | TEST1234            |      |                          |               |       |
| 298              |                  |          | TEST123             |      |                          |               |       |

<u>To remove a train</u>, select the checkbox a train that you want to delete. The **Delete Train** button is displayed. Select the **Delete Train** button. If you confirm **Yes** to the confirmation popup, your train will be deleted permanently and will no longer appear in the Train Dashboard.

<u>To edit a train</u>, select the **Train Record** link for the record you want to edit. The Edit Train popup is displayed (<u>Exhibit 52</u>).

#### Exhibit 52. Edit Train Details

| Selleral Information                                                                             |                                                  |                               | ^               |
|--------------------------------------------------------------------------------------------------|--------------------------------------------------|-------------------------------|-----------------|
| Tenant Train Symbol*                                                                             |                                                  | Tenant Section Number (BTS15) |                 |
| TEST1234                                                                                         |                                                  | 1-9 Numeric                   |                 |
|                                                                                                  |                                                  |                               |                 |
| ocomotive Information                                                                            |                                                  |                               | ^               |
| Locomotive Initial (FAC01)*                                                                      | Locomotive Number (FA                            | Placement (FAC03)             |                 |
| TEST                                                                                             | 1234                                             | Locomotive                    | •               |
| Direction (FAC04)                                                                                | Equipment Status (FAC05)                         | Has Cab (FAC06)               |                 |
| Forward                                                                                          | Operating Locomotiv *                            | Yes                           |                 |
|                                                                                                  |                                                  |                               |                 |
|                                                                                                  |                                                  |                               |                 |
|                                                                                                  |                                                  |                               |                 |
|                                                                                                  |                                                  |                               |                 |
|                                                                                                  |                                                  |                               |                 |
|                                                                                                  |                                                  |                               |                 |
| Frain Information                                                                                |                                                  |                               | ^               |
| Train Type (BTS11)                                                                               | Key Train (BTS12)                                | Loads (BTS02)                 | Empties (BTS04) |
| Manifest Freight *                                                                               | No                                               | 15                            | 1-3 Numeric     |
| Weight (BTS06)                                                                                   | Length (BTS07)                                   | Horsepower (BTS08)            |                 |
| 1-8 Decimal                                                                                      | 1-8 Decimal                                      | 1-16 Numeric                  |                 |
|                                                                                                  | 1 o Decimar                                      | 1- To Numeric                 |                 |
|                                                                                                  |                                                  |                               |                 |
| (Special Handling (H201)                                                                         |                                                  |                               |                 |
| Special Handling (H301)                                                                          |                                                  | - to Numeric                  |                 |
| Special Handling (H301)                                                                          |                                                  | - to Numeric                  |                 |
| Special Handling (H301)                                                                          |                                                  |                               |                 |
| Special Handling (H301)                                                                          |                                                  |                               |                 |
| Special Handling (H301)                                                                          |                                                  |                               | +               |
| Special Handling (H301)                                                                          |                                                  |                               | +               |
| Special Handling (H301)                                                                          |                                                  |                               | +               |
| Special Handling (H301)                                                                          |                                                  |                               | +               |
| Special Handling (H301)                                                                          | Host :                                           | Tenant :                      | +               |
| Special Handling (H301)                                                                          | Host :<br>UP                                     | Tenant :<br>SCAX              | +               |
| Special Handling (H301)                                                                          | Host :<br>UP<br>Trackage Destinatio              | Tenant :<br>SCAX              | +               |
| Special Handling (H301)                                                                          | Host :<br>UP<br>Trackage Destinatio<br>411657000 | Tenant :<br>SCAX              | +               |
| Special Handling (H301)<br>Assigned Routes<br>Route ID : 232<br>Trackage Origin SPLC : 411700000 | Host :<br>UP<br>Trackage Destinatio<br>411657000 | Tenant :<br>SCAX              | +               |
| Special Handling (H301)                                                                          | Host :<br>UP<br>Trackage Destinatio<br>411657000 | Tenant :<br>SCAX              | +               |

See <u>Adding Trains</u> for field description details. Make the appropriate changes and select **Submit** to submit your updates.

### **Adding Routes**

When you have several trains using the same route, it is recommended to create one route (Exhibit 53) and add a train for each train using the route (see <u>Adding Trains</u>).

When routes are set up to include another railroad (tenant or host), then those routes will be visible and available to the other railroad to add to a Train Sheet.

Required fields are marked with a red asterisk (\*).

#### Exhibit 53. Add Route

| Tenant*                                     | HostMark*<br>2-4 ALPHANUMERIC Q     | Tenant Acknowledgement         | Host Acknowledgement           |
|---------------------------------------------|-------------------------------------|--------------------------------|--------------------------------|
| Trackage Origin SPLC (V909)*<br>6-9 Numeric | Trackage Origin Country Code (V907) | Trackage Origin St/Prov (V906) | Trackage Origin City (V905)    |
| Trackage Destination SPLC (V915)*           | Trackage Destination Country Code   | Trackage Destination St/Prov   | Trackage Destination City Name |

To add a route, complete the following fields:

| Trackage Origin<br>SPLC                 | Enter a known 6 to 9-character numeric SPLC or select the Search<br>icon (Q) to identify the SPLC of the trackage origin (required). If you<br>select the Search icon, the SPLC Search popup is displayed ( <u>Exhibit</u><br><u>26</u> ). Enter a location or select a state or province and select <b>Search</b> .<br>Once you locate the appropriate SPLC, select it and then select the<br><b>Select</b> button to populate the Trackage Origin SPLC field.             |
|-----------------------------------------|----------------------------------------------------------------------------------------------------|
| Trackage Origin<br>Country Code         | This field is populated automatically once you select the Trackage Origin SPLC.                                                                                                    |
| Trackage Origin<br>St/Prov              | This field is populated automatically once you select the Trackage Origin SPLC.                                                                                                    |
| Trackage Origin<br>City Name            | This field is populated automatically once you select the Trackage Origin SPLC.                                                                                                    |
| Trackage<br>Destination SPLC            | Enter a known 6 to 9-character numeric SPLC or select the Search<br>icon ( <b>Q</b> ) to identify the SPLC of the trackage destination (required). If<br>you select the Search icon, the SPLC Search popup is displayed (see<br><u>Exhibit 26</u> ). Enter a location or select a state or province and select<br><b>Search</b> . Once you locate the appropriate SPLC, select it and then use<br>the <b>Select</b> button to populate the Trackage Destination SPLC field. |
| Trackage<br>Destination Country<br>Code | This field is populated automatically once you select the Trackage Destination SPLC.                                                                                                    |

| Trackage<br>Destination St/Prov      | This field is populated automatically once you select the Trackage Destination SPLC. |
|--------------------------------------|--------------------------------------------------------------------------------------|
| Trackage<br>Destination City<br>Name | This field is populated automatically once you select the Trackage Destination SPLC. |

When you have completed all required fields, select **Submit** to add a route.

After the route is submitted, a confirmation popup is displayed (Exhibit 54).

#### Exhibit 54. Route Saved Successfully Confirmation Popup with ID

✓ Route Saved Successfully. ID : 267

The newly created route is added to the Route Management Dashboard (see <u>Managing Existing</u> <u>Routes</u>) and can be imported when creating Train Sheets (see <u>Importing Train Details</u>).

### **Adding Trains**

As Railroad Management, you have the option to add pre-determined trains to choose from when creating Train Sheets.

When you have several trains using the same route, it is recommended to create one route (see <u>Adding Routes</u>) and add a train for each train using the route (<u>Exhibit 55</u>).

Required fields are marked with a red asterisk (\*).

|  | Exhibit | 55. | Add | Train |
|--|---------|-----|-----|-------|
|--|---------|-----|-----|-------|

| General Information                                                                                 |                                                    |                                                                    |                                |
|----------------------------------------------------------------------------------------------------|----------------------------------------------------|--------------------------------------------------------------------|--------------------------------|
| Tenant Train Symbol*                                                                                |                                                    | Tenant Section Number (BTS15)                                      |                                |
| 1-10 AlphaNumeric                                                                                   |                                                    | 1-9 Numeric                                                        |                                |
| Locomotive Information                                                                              |                                                    |                                                                    |                                |
| Locomotive Initial (FAC01)                                                                          | Locomotive Number (FAC02)                          | Placement (FAC03)                                                  |                                |
| 2-4 ALPHABETIC                                                                                      | 1-10 Numeric                                       |                                                                    | ¥                              |
| Direction (FAC04)                                                                                   | Equipment Status (FAC05)                           | Has Cab (FAC06)                                                    |                                |
|                                                                                                    | · · · · · · · · · · · · · · · · · · ·              | *                                                                  |                                |
|                                                                                                    |                                                    |                                                                    |                                |
|                                                                                                    |                                                    |                                                                    |                                |
|                                                                                                    |                                                    |                                                                    |                                |
|                                                                                                    |                                                    |                                                                    |                                |
|                                                                                                    |                                                    |                                                                    |                                |
|                                                                                                    |                                                    |                                                                    |                                |
| Train Information                                                                                   |                                                    |                                                                    |                                |
| Train Information<br>Train Type (BTS11)                                                             | Key Train (BTS12)                                  | Loads (BTS02)                                                      | Empties (BTS04)                |
| Train Information<br>Train Type (BTS11)                                                             | Key Train (BTS12)                                  | Loads (BTS02)<br>1-3 Numeric                                       | Empties (BTSO4)<br>1-3 Numeric |
| Train Information<br>Train Type (BTS11)                                                             | Key Train (BTS12)                                  | Loads (BTS02)<br>1-3 Numeric<br>Horsepower (BTS08)                 | Empties (BTS04)<br>1-3 Numeric |
| Train Information<br>Train Type (BTS11)<br>Weight (BTS06)<br>1-8 Decimal                            | Key Train (BTS12)<br>Length (BTS07)<br>1-8 Decimal | Loads (BTS02)<br>1-3 Numeric<br>Horsepower (BTS08)<br>1-16 Numeric | Empties (BTS04)<br>1-3 Numeric |
| Train Information<br>Train Type (BTS11)<br>Weight (BTS06)<br>1-8 Decimal                            | Key Train (BTS12)<br>Length (BTS07)<br>1-8 Decimal | Loads (BTS02)<br>1-3 Numeric<br>Horsepower (BTS08)<br>1-16 Numeric | Empties (BTSO4)<br>1-3 Numeric |
| Train Information<br>Train Type (BTS11)<br>Weight (BTS06)<br>1-8 Decimal<br>Special Handling (H301) | Key Train (BTS12)<br>Length (BTS07)<br>1-8 Decimal | Loads (BTS02)<br>1-3 Numeric<br>Horsepower (BTS08)<br>1-16 Numeric | Empties (BTS04)<br>1-3 Numeric |
| Train Information<br>Train Type (BTS11)<br>Weight (BTS06)<br>1-8 Decimal<br>Special Handling (H301) | Key Train (BTS12)<br>Length (BTS07)<br>1-8 Decimal | Loads (BTS02)<br>1-3 Numeric<br>Horsepower (BTS08)<br>1-16 Numeric | Empties (BTSO4)<br>1-3 Numeric |
| Train Information<br>Train Type (BTS11)<br>Weight (BTS06)<br>1-8 Decimal<br>Special Handling (H301) | Key Train (BTS12)<br>Length (BTS07)<br>1-8 Decimal | Loads (BTS02)<br>1-3 Numeric<br>Horsepower (BTS08)<br>1-16 Numeric | Empties (BTSO4)<br>1-3 Numeric |
| Train Information<br>Train Type (BTS11)<br>Weight (BTS06)<br>1-8 Decimal<br>Special Handling (H301) | Key Train (BTS12)<br>Length (BTS07)<br>1-8 Decimal | Loads (BTS02)<br>1-3 Numeric<br>Horsepower (BTS08)<br>1-16 Numeric | Empties (BTSO4)<br>1-3 Numeric |

To add a train, complete the following fields:

Tenant TrainEnter the 1 to 10-character alphanumeric train ID (required).Symbol

| Tenant Section<br>Number | Enter the 1 to 9-character numeric tenant carrier section number (optional).                                                     |
|--------------------------|----------------------------------------------------------------------------------------------------|
| Locomotive Initial       | Enter a 2 to 4-character alphabetic locomotive initial to identify the locomotive in the train.                                  |
| Locomotive<br>Number     | Enter the 1 to 10-character numeric locomotive number (required if the Locomotive Initial field is populated).                   |
| Placement                | Use the drop-down list to select the placement (required if the Locomotive Initial field is populated).                          |
| Direction                | Use the drop-down list to select the direction of the locomotive (required if the Locomotive Initial field is populated).        |
| Equipment Status         | Use the drop-down list to select the equipment status of the locomotive (required if the Locomotive Initial field is populated). |
| Has Cab                  | Use the drop-down list to select whether the locomotive has a cab (required if the Locomotive Initial field is populated).       |
| Train Type               | Use the drop-down list to select the train type.                                                                                 |
| Key Train                | Use the drop-down list to select whether the train is a key train.                                                               |
| Loads                    | Enter the 1 to 3-character numeric number of loaded railcars on the train.                                                       |
| Empties                  | Enter the 1 to 3-character numeric number of empty railcars on the train.                                                        |
| Weights                  | Enter the 1 to 8-character numeric number representing the weight of the train in tons (decimals are allowed).                   |
| Length                   | Enter the 1 to 8-character numeric number representing the length of the train in feet (decimals are allowed).                   |
| Horsepower               | Enter the 1 to 16-character numeric number representing the total horsepower of the train.                                       |
| Special Handling         | Use the drop-down list to select any special handling applicable to the train.                                                   |

Select the + button to add **Locomotives** and **Train Information**. Once you have added a section, use the trash can icon to remove a section.

When you have completed all required fields, select **Submit** to add a train.

After the train is submitted, a confirmation popup is displayed (Exhibit 56).

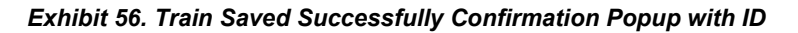

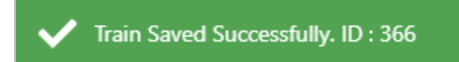

The newly created train is added to the Train Management Dashboard (see <u>Managing Existing</u> <u>Trains</u>) and can be imported when creating Train Sheets (see <u>Importing Train Details</u>).